# TIBCO ActiveMatrix BusinessWorks<sup>™</sup> Plug-in for MongoDB User's Guide

Software Release 6.2 November 2017

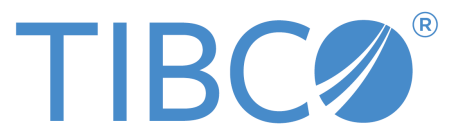

#### Important Information

SOME TIBCO SOFTWARE EMBEDS OR BUNDLES OTHER TIBCO SOFTWARE. USE OF SUCH EMBEDDED OR BUNDLED TIBCO SOFTWARE IS SOLELY TO ENABLE THE FUNCTIONALITY (OR PROVIDE LIMITED ADD-ON FUNCTIONALITY) OF THE LICENSED TIBCO SOFTWARE. THE EMBEDDED OR BUNDLED SOFTWARE IS NOT LICENSED TO BE USED OR ACCESSED BY ANY OTHER TIBCO SOFTWARE OR FOR ANY OTHER PURPOSE.

USE OF TIBCO SOFTWARE AND THIS DOCUMENT IS SUBJECT TO THE TERMS AND CONDITIONS OF A LICENSE AGREEMENT FOUND IN EITHER A SEPARATELY EXECUTED SOFTWARE LICENSE AGREEMENT, OR, IF THERE IS NO SUCH SEPARATE AGREEMENT, THE CLICKWRAP END USER LICENSE AGREEMENT WHICH IS DISPLAYED DURING DOWNLOAD OR INSTALLATION OF THE SOFTWARE (AND WHICH IS DUPLICATED IN THE LICENSE FILE) OR IF THERE IS NO SUCH SOFTWARE LICENSE AGREEMENT OR CLICKWRAP END USER LICENSE AGREEMENT, THE LICENSE(S) LOCATED IN THE "LICENSE" FILE(S) OF THE SOFTWARE. USE OF THIS DOCUMENT IS SUBJECT TO THOSE TERMS AND CONDITIONS, AND YOUR USE HEREOF SHALL CONSTITUTE ACCEPTANCE OF AND AN AGREEMENT TO BE BOUND BY THE SAME.

ANY SOFTWARE ITEM IDENTIFIED AS THIRD PARTY LIBRARY IS AVAILABLE UNDER SEPARATE SOFTWARE LICENSE TERMS AND IS NOT PART OF A TIBCO PRODUCT. AS SUCH, THESE SOFTWARE ITEMS ARE NOT COVERED BY THE TERMS OF YOUR AGREEMENT WITH TIBCO, INCLUDING ANY TERMS CONCERNING SUPPORT, MAINTENANCE, WARRANTIES, AND INDEMNITIES. DOWNLOAD AND USE THESE ITEMS IS SOLELY AT YOUR OWN DISCRETION AND SUBJECT TO THE LICENSE TERMS APPLICABLE TO THEM. BY PROCEEDING TO DOWNLOAD, INSTALL OR USE ANY OF THESE ITEMS, YOU ACKNOWLEDGE THE FOREGOING DISTINCTIONS BETWEEN THESE ITEMS AND TIBCO PRODUCTS.

This document contains confidential information that is subject to U.S. and international copyright laws and treaties. No part of this document may be reproduced in any form without the written authorization of TIBCO Software Inc.

TIBCO, Two-Second Advantage, TIBCO ActiveMatrix BusinessWorks, TIBCO Enterprise Administrator, TIBCO Business Studio, and TIBCO ActiveMatrix BusinessWorks Plug-in for MongoDB are either registered trademarks or trademarks of TIBCO Software Inc. in the United States and/or other countries.

Enterprise Java Beans (EJB), Java Platform Enterprise Edition (Java EE), Java 2 Platform Enterprise Edition (J2EE), and all Java-based trademarks and logos are trademarks or registered trademarks of Oracle Corporation in the U.S. and other countries.

All other product and company names and marks mentioned in this document are the property of their respective owners and are mentioned for identification purposes only.

THIS SOFTWARE MAY BE AVAILABLE ON MULTIPLE OPERATING SYSTEMS. HOWEVER, NOT ALL OPERATING SYSTEM PLATFORMS FOR A SPECIFIC SOFTWARE VERSION ARE RELEASED AT THE SAME TIME. SEE THE README FILE FOR THE AVAILABILITY OF THIS SOFTWARE VERSION ON A SPECIFIC OPERATING SYSTEM PLATFORM.

THIS DOCUMENT IS PROVIDED "AS IS" WITHOUT WARRANTY OF ANY KIND, EITHER EXPRESS OR IMPLIED, INCLUDING, BUT NOT LIMITED TO, THE IMPLIED WARRANTIES OF MERCHANTABILITY, FITNESS FOR A PARTICULAR PURPOSE, OR NON-INFRINGEMENT.

THIS DOCUMENT COULD INCLUDE TECHNICAL INACCURACIES OR TYPOGRAPHICAL ERRORS. CHANGES ARE PERIODICALLY ADDED TO THE INFORMATION HEREIN; THESE CHANGES WILL BE INCORPORATED IN NEW EDITIONS OF THIS DOCUMENT. TIBCO SOFTWARE INC. MAY MAKE IMPROVEMENTS AND/OR CHANGES IN THE PRODUCT(S) AND/OR THE PROGRAM(S) DESCRIBED IN THIS DOCUMENT AT ANY TIME. THE CONTENTS OF THIS DOCUMENT MAY BE MODIFIED AND/OR QUALIFIED, DIRECTLY OR INDIRECTLY, BY OTHER DOCUMENTATION WHICH ACCOMPANIES THIS SOFTWARE, INCLUDING BUT NOT LIMITED TO ANY RELEASE NOTES AND "READ ME" FILES.

Copyright <sup>©</sup> 2014-2017 TIBCO Software Inc. All rights reserved.

TIBCO Software Inc. Confidential Information

# Contents

| TIBCO Documentation and Support Services |
|------------------------------------------|
| Product Overview                         |
| Getting Started                          |
| TIBCO Business Studio Overview           |
| Creating a Project                       |
| Creating a MongoDB Connection            |
| Configuring a Process                    |
| Testing a Process                        |
| Deploying an Application                 |
| MongoDB Connection                       |
| General                                  |
| Configuration                            |
| Security                                 |
| MongoDB Palette                          |
| InsertDocument                           |
| General                                  |
| Description                              |
| Input                                    |
| Output                                   |
| Fault                                    |
| QueryDocument                            |
| General                                  |
| Description                              |
| Input                                    |
| Output                                   |
| Fault                                    |
| UpdateDocument                           |
| General                                  |
| Description                              |
| Input                                    |
| Output                                   |
| Fault                                    |
| RemoveDocument                           |
| General                                  |
| Description                              |
| Input                                    |

| Output.        |                       |
|----------------|-----------------------|
| Fault          |                       |
| GetMongoD      | BConnection           |
| General        |                       |
| Descript       | tion                  |
| Output.        |                       |
| Fault          |                       |
| DatabaseCo     | mmand                 |
| General        |                       |
| Descript       | tion 41               |
| Input          |                       |
| Output.        |                       |
| Fault          |                       |
| MapReduce      |                       |
| General        |                       |
| Descript       | tion                  |
| Input          |                       |
| Output.        |                       |
| Fault          |                       |
| EventListene   | r 46                  |
| General        |                       |
| Descript       | tion                  |
| Advance        | ed47                  |
| Convers        | ations                |
| Output.        |                       |
| WaitForEven    | .t                    |
| General        |                       |
| Descript       | tion                  |
| Event          |                       |
| Convers        | ations                |
| Output.        |                       |
| Fault          |                       |
| Vorking with t | he Sample Projects    |
| Importing the  | e Sample Projects     |
| Configuring I  | MongoDB Connection    |
| Running the    | Sample Projects       |
| Configuration  | n of Sample Processes |
| Event_S        | Sample Project        |
| Eve            | entCleanDocument.bwp  |

# **TIBCO Documentation and Support Services**

#### How to Access TIBCO Documentation

Documentation for TIBCO products is available on the TIBCO Product Documentation website, mainly in HTML and PDF formats.

The TIBCO Product Documentation website is updated frequently and is more current than any other documentation included with the product. To access the latest documentation, visit https://docs.tibco.com.

Documentation for TIBCO ActiveMatrix BusinessWorks Plug-in for MongoDB product is available on the TIBCO Documentation site, mainly in HTML and PDF formats.

#### **Product-Specific Documentation**

The following documents for this product can be found in the TIBCO Documentation Site:

- TIBCO ActiveMatrix BusinessWorks Plug-in for MongoDB Installation
- TIBCO ActiveMatrix BusinessWorks Plug-in for MongoDB User's Guide
- TIBCO ActiveMatrix BusinessWorks Plug-in for MongoDB Release Notes

#### How to Contact TIBCO Support

You can contact TIBCO Support in the following ways:

- For an overview of TIBCO Support, visit http://www.tibco.com/services/support.
- For accessing the Support Knowledge Base and getting personalized content about products you are interested in, visit the TIBCO Support portal at https://support.tibco.com.
- For creating a Support case, you must have a valid maintenance or support contract with TIBCO. You also need a user name and password to log in to https://support.tibco.com. If you do not have a user name, you can request one by clicking Register on the website.

#### How to Join TIBCO Community

TIBCO Community is the official channel for TIBCO customers, partners, and employee subject matter experts to share and access their collective experience. TIBCO Community offers access to Q&A forums, product wikis, and best practices. It also offers access to extensions, adapters, solution accelerators, and tools that extend and enable customers to gain full value from TIBCO products. In addition, users can submit and vote on feature requests from within the TIBCO Ideas Portal. For a free registration, go to https://community.tibco.com.

# **Product Overview**

TIBCO ActiveMatrix BusinessWorks<sup>™</sup> Plug-in for MongoDB provides you with a user-friendly environment to manage documents and files in MongoDB.

In addition to inserting, querying, updating, and removing documents or files in MongoDB, you can use the plug-in to wait for and listen to write operations in a collection in MongoDB. You can also use the plug-in to get MongoDB Connection instances, run commands on MongoDB, and perform map-reduce operations in any collection in MongoDB.

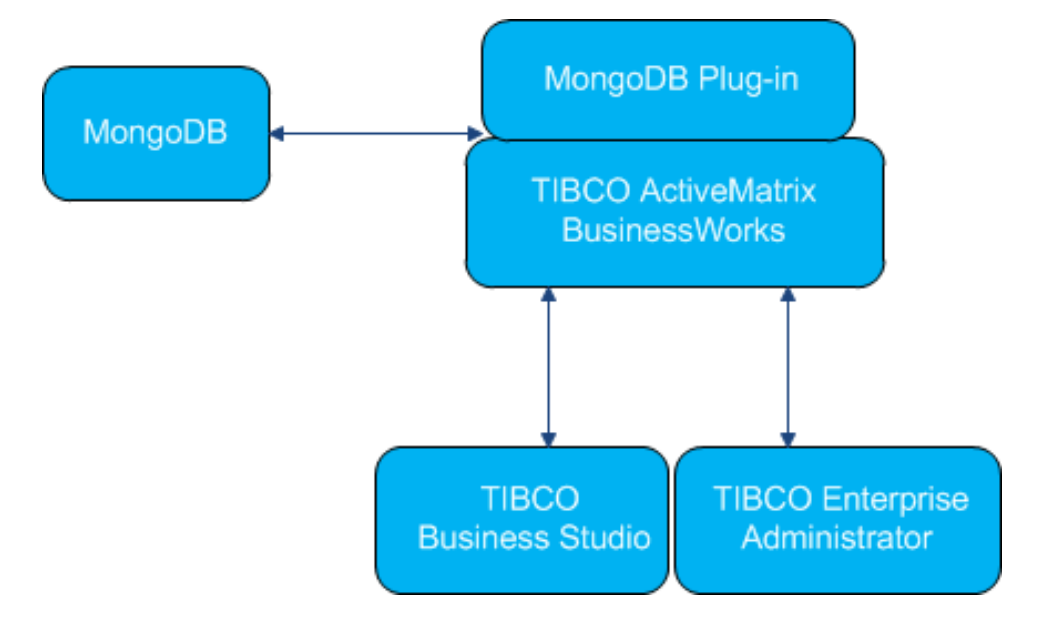

The following list describes each item and the relationship between them in this figure.

- MongoDB is an open-source, document-oriented database that provides high performance, high availability, and automatic scaling. For more information about MongoDB features and functionalities, visit MongoDB website at http://docs.mongodb.org/manual/.
- TIBCO ActiveMatrix BusinessWorks Plug-in for MongoDB is plugged into TIBCO ActiveMatrix BusinessWorks<sup>™</sup> and is connected to MongoDB.
- TIBCO ActiveMatrix BusinessWorks is an easy-to-use integration product suite for enterprise applications.
- TIBCO Business Studio<sup>™</sup> is the graphical user interface (GUI) used by TIBCO ActiveMatrix BusinessWorks and the plug-in to design business processes, and the process engine used to execute them.
- TIBCO<sup>®</sup> Enterprise Administrator provides a centralized administrative interface to manage and monitor the plug-in applications deployed in an enterprise.

# **Getting Started**

This tutorial is designed for the beginners who want to use TIBCO ActiveMatrix BusinessWorks Plug-in for MongoDB in TIBCO Business Studio.

All the operations are performed in TIBCO Business Studio. See TIBCO Business Studio Overview to get familiar with TIBCO Business Studio.

A basic procedure of using TIBCO ActiveMatrix BusinessWorks Plug-in for MongoDB includes:

- 1. Creating a Project
- 2. Creating a MongoDB Connection
- 3. Configuring a Process
- 4. Testing a Process
- 5. Deploying an Application

### **TIBCO Business Studio Overview**

TIBCO Business Studio is an Eclipse-based integration development environment that is used to design, develop, and test ActiveMatrix BusinessWorks applications.

TIBCO Business Studio provides a workbench in which you can create, manage, and navigate resources in your workspace. A *workspace* is the central location on your machine where all data files are stored.

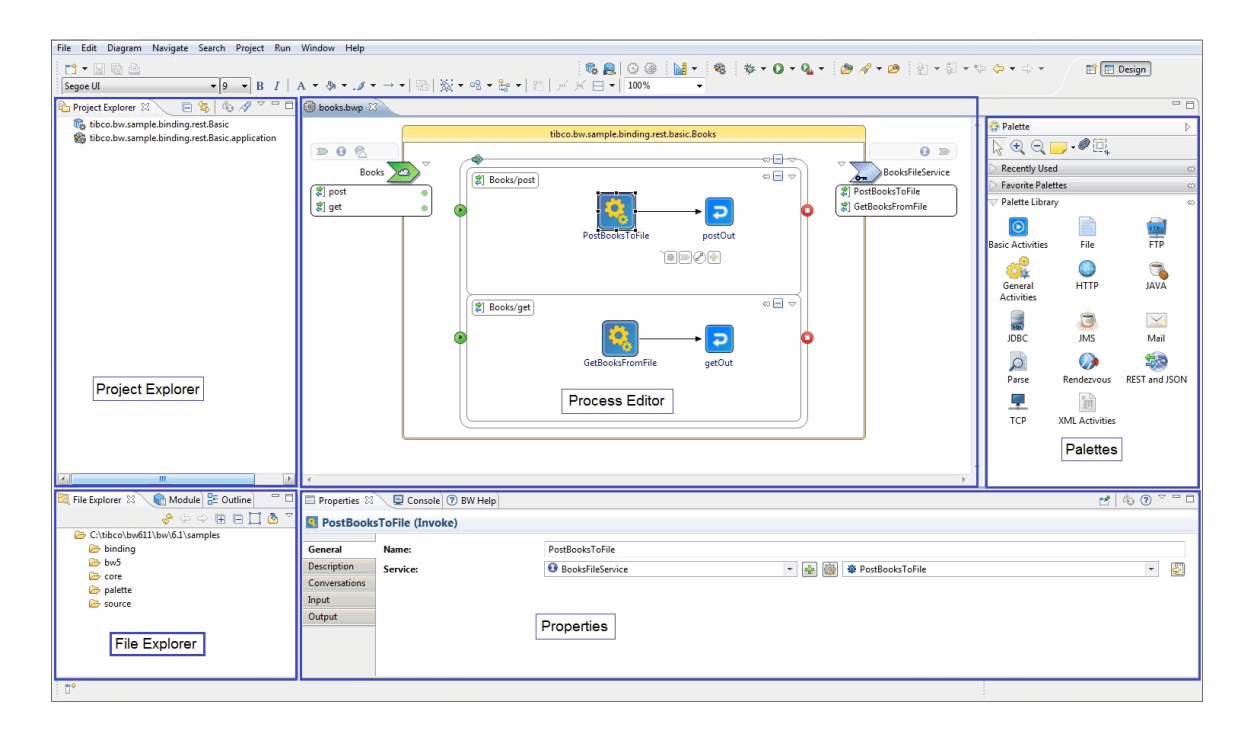

The workbench consists of:

- Menu: contains menu items such as File, Edit, Diagram, Navigate, Search, Project, Run, Window, and Help.
- Toolbar: contains buttons for frequently used commands such as New 📑 🗸, Save 🔛, Enable/

Disable Business Studio Capabilities 💽 🗸 , Create a new BusinessWorks Application Module 💽 ,

Create a new BusinessWorks Shared Module 🧝, Debug 🏇 🗸, Run 🚺 🗸, and so on.

9

- **Perspective**: contains an initial set and layout of views that are required to perform a certain task. TIBCO Business Studio launches the Modeling perspective by default. You can change the perspective from the menu **Window** > **Open Perspective** > *Perspective\_Name*.
- View: displays resources. For example, the Project Explorer view displays the ActiveMatrix BusinessWorks applications, modules, and other resources in your workspace, and the Properties view displays the properties for the selected resource. You can open a view from the menu Window > Show View > View\_Name.
- Editor: provides a canvas to configure, edit, or browse a resource. Double-click a resource in a view to open the appropriate editor for the selected resource. For example, double-click an ActiveMatrix BusinessWorks process (MortgageAppConsumer.bwp) in the Project Explorer view to open the process in the editor.
- **Palette**: contains a set of widgets and a palette library. A *palette* groups activities that perform similar tasks and provide quick access to activities when you configure a process.

# **Creating a Project**

The first task using the plug-in is creating a project. After creating a project, you can add resources and processes.

An Eclipse project is an application module configured for TIBCO ActiveMatrix BusinessWorks. An application module is the smallest unit of resources that is named, versioned, and packaged as part of an application.

### Procedure

- 1. Start TIBCO Business Studio using one of the following ways:
  - Microsoft Windows: click Start > All Programs > TIBCO > TIBCO\_HOME > TIBCO Business Studio version\_number > Studio for Designers.
  - Mac OS and Linux: run the TIBCO Business Studio executable file located in the *TIBCO\_HOME/* studio/version\_number/eclipse directory.
- 2. From the menu, click **File** > **New** > **BusinessWorks Resources** to open the BusinessWorks Resource Wizard.
- 3. In the "Select a wizard" dialog, click **BusinessWorks Application Module** and click **Next** to open the New BusinessWorks Application Module wizard.
- 4. In the Project dialog, configure the project that you want to create:
  - a) In the **Project name** field, enter a project name.
  - b) By default, the created project is located in the workspace currently in use. If you do not want to use the default location for the project, clear the **Use default location** check box and click **Browse** to select a new location.
  - c) Use the default version of the application module, or enter a new version in the Version field.
  - d) Keep the **Create empty process** and **Create Application** check boxes selected to automatically create an empty process and an application when creating the project.
  - e) Select the **Use Java configuration** check box if you want to create a Java module. A Java module provides the Java tooling capabilities.
  - f) Click **Finish** to create the project.

### Result

The project with the specified settings is displayed in the Project Explorer view.

| Design - MongoDB/Processes/mo                                                                                                    | ngodb/Process.bwp - TIBCO ActiveMatrix Busine | ssWorks - C:\MongoDB                                   | test                |                             |          |                      |            |
|----------------------------------------------------------------------------------------------------|-----------------------------------------------|--------------------------------------------------------|---------------------|-----------------------------|----------|----------------------|------------|
| File Edit Diagram Navigate Se                                                                                                    | arch Project Run Window Help                  |                                                        |                     |                             |          |                      |            |
| Tahoma                                                                                                    | • 9 • B I   A • ∅ • ⊿ • •                     | <mark>8</mark>   ⊙ @   <mark>N</mark> -<br>•   ⊕   ‰ - | 🍇 🔅 ਦ<br>≌ ਦ  🖾   ⊬ | O ▼ 🤬 ▼ 🤅 ,<br>※ 🖂 ▼   100% | <u> </u> | ∄ • ♥ <b>♦ •</b> ♦ • | 🖺 🖪 Design |
| 🏠 Project Explorer 🛛 📃 🗖                                                                                                    | MongoDB 🕼 Process.bwp 🛛                       |                                                        |                     |                             |          |                      | - 0        |
| Concerning       Image: Second Second Se                                       |                                               |                                                        | mongodb.Proce       | 55                          |          | 0 >>                 | Palette    |
|                                                                                                    | 😰 Problems 🖄 🔲 Properties 🕜 BW He             | elp 📮 Console                                          |                     |                             |          |                      | ~          |
| M E O D 1 -                                                                                                    | 0 items                                       |                                                        |                     |                             |          |                      |            |
|                                                                                                    | Description                                   | Resource                                               | Path                | Location                    | Туре     |                      |            |
| Cittbcolow/62/samples Cittbcolow/62/samples Color Source Color Source Source S |                                               |                                                        |                     |                             |          |                      |            |
| •                                                                                                    |                                               |                                                        |                     |                             |          |                      |            |

## **Creating a MongoDB Connection**

After creating a project, you have to create a MongoDB Connection shared resource to connect to the MongoDB server.

#### Prerequisites

MongoDB Connection shared resource is available at the **Resources** level. Ensure that you have created a project as described in Creating a Project.

#### Procedure

- 1. Expand the created project in the Project Explorer view.
- Right-click the Resources folder and click New > MongoDB Connection to open the MongoDB Connection wizard.
- 3. The resource folder, package name, and resource name of the MongoDB Connection are provided by default. If you do not want to use the default configurations, change them accordingly. Click **Finish** to open the MongoDB Connection Editor.
- 4. Configure the MongoDB Connection shared resource in the MongoDB Connection editor. See MongoDB Connection regarding the configuration fields.
- 5. Click **Test Connection** to validate the connection.

## **Configuring a Process**

After creating a project, an empty process is created. You can add activities to the empty process to complete a task, such as inserting documents.

### Prerequisites

Ensure that you have created an empty process when creating a project. See Creating a Project for more information.

#### Procedure

- 1. In the Project Explorer view, click the created project and open the empty process from the **Processes** folder.
- Select activities from the Palette view and drop them in the Process editor. For example, select and drop the Timer activity from the General Activities palette, and the InsertDocument activity from the MongoDB palette.

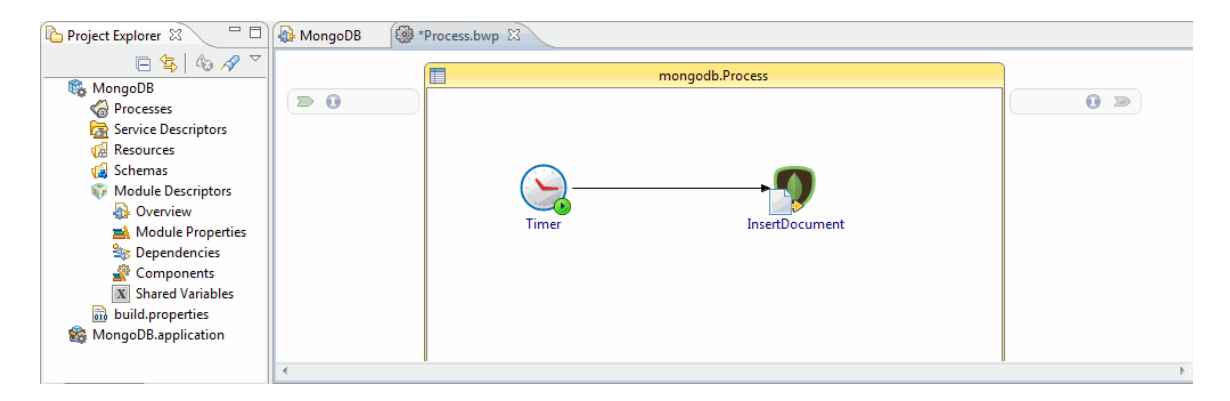

- 3. Click an activity in the Process editor and drag the *P* icon to create a transition between the added activities.
- 4. Configure the added MongoDB activities, as described in MongoDB Palette.
- 5. Click **File > Save** to save the process.

### **Testing a Process**

After configuring a process, you can test the process to check if the process completes your task.

#### Prerequisites

Ensure that you have configured a process, as described in Configuring a Process.

#### Procedure

- 1. Open the process you have configured in TIBCO Business Studio.
- 2. On the toolbar, click 🌼 🔻 **Debug > Debug Configurations**.
- Click BusinessWorks Application > BWApplication in the left panel.
   By default, all the applications in the current workspace are selected in the Applications tab. Ensure that only the application you want to debug is selected in the Applications tab in the right panel.
- Click **Debug** to test the process in the selected application. TIBCO Business Studio changes to the Debug perspective. The debug information is displayed in the Console view.
- 5. In the **Debug** tab, expand the debugged process and click an activity, such as the InsertDocument activity.
- 6. In the upper-right panel, click **Job Data** view, and then click the **Output** tab to check the activity output.

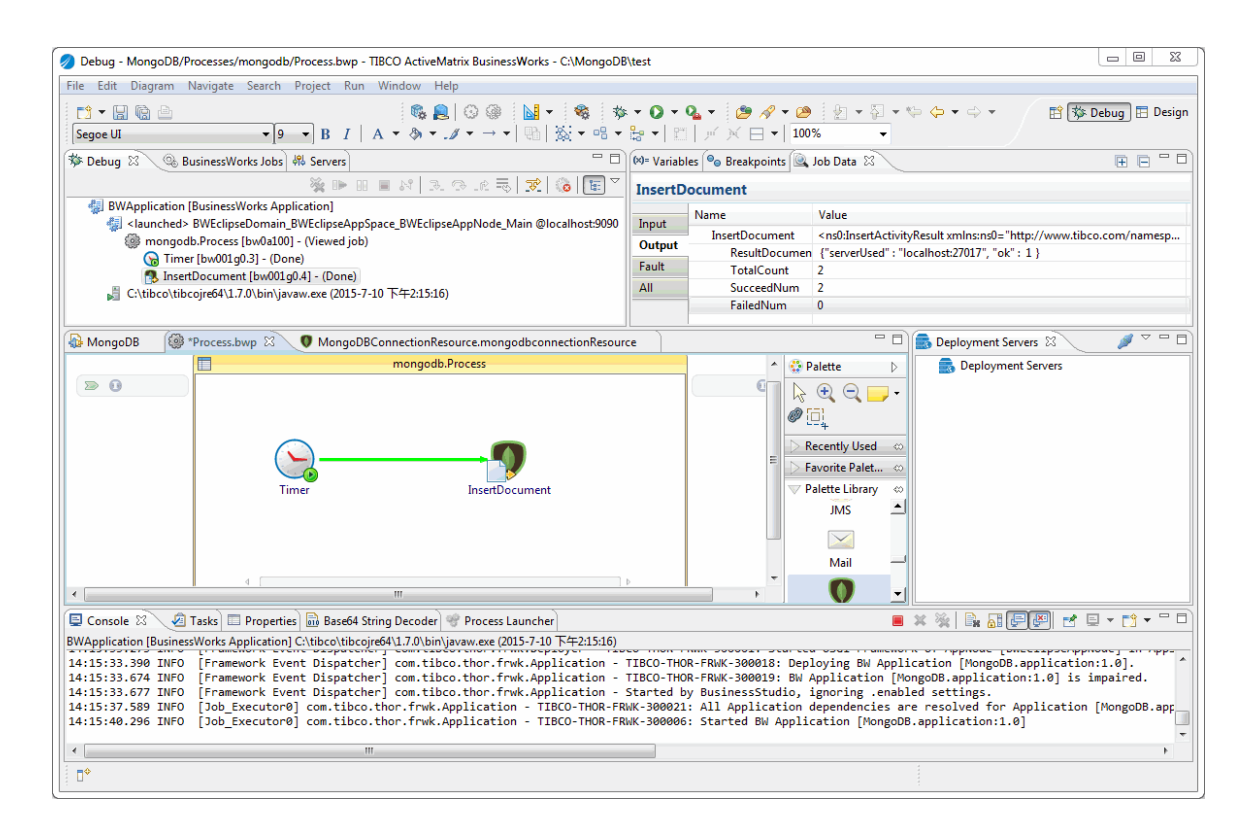

# **Deploying an Application**

After testing, if the configured process works as expected, you can deploy the application that contains the configured process into a runtime environment, and then use the **bwadmin** utility to manage the deployed application.

Before deploying an application, you must generate an application archive, which is an enterprise archive (EAR) file that is created in TIBCO Business Studio.

Deploying an application involves the following tasks:

- 1. Uploading an application archive
- 2. Deploying an application archive
- 3. Starting an application

See TIBCO ActiveMatrix BusinessWorks Administration for more details on how to deploy an application.

# **MongoDB Connection**

The MongoDB Connection shared resource contains all the necessary parameters that have to be configured when you use the plug-in to connect to the Mongo DB server. The MongoDB Connection is used by all the activities in the MongoDB palette.

## General

The following table describes the fields in the General panel:

| Field       | Module<br>Property? | Description                                                   |
|-------------|---------------------|---------------------------------------------------------------|
| Package     | No                  | The name of the package where the shared resource is located. |
| Name        | No                  | The name of the shared resource.                              |
| Description | No                  | A short description for the shared resource.                  |

# Configuration

The following table describes the fields in the Configuration panel:

| Field                            | Module<br>Property? | Description                                                                                                    |
|----------------------------------|---------------------|----------------------------------------------------------------------------------------------------|
| PlainURL                         | Yes                 | Select this check box if you want to manually enter the URL for the server.                                                                                                    |
| ConnectionURL                    | Yes                 | Enter the URL for the server which the plug-in connects to.<br>Available only when the <b>PlainURL</b> check box is selected. The<br>default value is<br>mongodb://localhost:27017/?<br>connectTimeoutMS=10000&socketTimeoutMS=0&waitQueue<br>TimeoutMS=120000&maxPoolSize=100 |
| HostPort                         | Yes                 | Specify the net address and connection port of the MongoDB server. The default value is localhost:27017.                                                                                                    |
| DatabaseName                     | Yes                 | Enter the name for the database which you want to connect to. The default value is databaseName.                                                                                                    |
| ConnectTimeout(mi<br>lliseconds) | Yes                 | Specify the maximum amount of time that a MongoDB driver<br>waits for a connection to be established with a MongoDB<br>server. The default value is 10000.                                                                                                    |
| SocketTimeout(mill<br>iseconds)  | Yes                 | Specify the maximum amount of time that a socket waits for a message sent by the server or the plug-in. The default value is 0.                                                                                                    |

| Field                                      | Module<br>Property? | Description                                                                                                    |
|--------------------------------------------|---------------------|----------------------------------------------------------------------------------------------------|
| Server Select<br>Timeout(millisecon<br>ds) | Yes                 | Specifies how long the driver will wait for server selection to<br>succeed before throwing an exception. Default is 30000<br>milliseconds. A value of 0 means that it will timeout<br>immediately. For value 0 the test connection will timeout<br>immediately irrespective of whether the server is available or<br>not. If no value is provided in this field then it will take last<br>value provided. |
| MaxWaitTime(milli<br>seconds)              | Yes                 | Specify the maximum amount of time that a thread waits for<br>a socket from the connection pool. The default value is<br>120000.                                                                                                    |
| MaxPoolSize                                | Yes                 | Specify the maximum number of connections in the connection pool. The default value is 100.                                                                                                    |

# Security

The Security tab contains the authentication fields to select the authentication type from the drop down list.

| Field           | Module<br>Property? | Description                                                                                                    |
|-----------------|---------------------|----------------------------------------------------------------------------------------------------|
| Credential Type | Yes                 | Select the Credential authentication to verify the user name and password when connecting to a MongoDB database. Select the Credential Type from the drop down list. |
|                 |                     | • None                                                                                                    |
|                 |                     | CR Credential                                                                                                    |
|                 |                     | SHA Credential                                                                                                    |
|                 |                     | • Kerberos                                                                                                    |
| UserName        | Yes                 | Specify the user name you created in a MongoDB database.<br>Available only when the <b>CR Credential</b> , <b>SHA Credential</b> or<br><b>Kerberos</b> is selected.  |
| Password        | Yes                 | Specify the password that is used to access the database.<br>Available only when the <b>CR Credential</b> or <b>SHA Credential</b> is selected.                      |
| SSL             | Yes                 | Select this check box if you want to use the SSL authentication.                                                                                                    |
| Key File        | Yes                 | Specify the key file that your deployment uses to verify the user<br>and the server. Available only when the <b>SSL</b> check box is<br>selected.                    |
| Key Password    | Yes                 | Specify the key password. Available only when the <b>SSL</b> check box is selected.                                                                                  |

| Field                      | Module<br>Property? | Description                                                                                                    |
|----------------------------|---------------------|----------------------------------------------------------------------------------------------------|
| Trust File                 | Yes                 | Specify the trust file with CA. Available only when the <b>SSL</b> check box is selected.                                                                                                    |
| Trust Password             | Yes                 | Specify the trust password. Available only when the <b>SSL</b> check box is selected.                                                                                                    |
| Allow Invalid<br>Hostnames | Yes                 | When check box is selected, MongoDB disables the validation of<br>the hostnames in SSL certificates, allowing MongoDB to connect<br>to client if the hostname in their certificates do not match the<br>specified hostname. |
| X509 Credential            | Yes                 | Select this check box if you want to use X509 credential to connect to the MongoDB server. Available only when the <b>SSL</b> check box is selected.                                                                        |

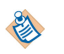

The SSL authentication will work one-way when the Key File and Key Password field are empty.

# **MongoDB** Palette

A palette groups the activities that connect the same external applications together. The MongoDB palette is added to TIBCO Business Studio after installing TIBCO ActiveMatrix BusinessWorks Plug-in for MongoDB.

The MongoDB palette contains the following activities:

- InsertDocument
- QueryDocument
- UpdateDocument
- RemoveDocument
- GetMongoDBConnection
- DatabaseCommand
- MapReduce
- EventListener
- WaitForEvent

### InsertDocument

You can use the InsertDocument activity to insert one or more documents into a collection. You can also use the InsertDocument activity to insert one or more files into a bucket.

#### General

The following table describes the fields in the General tab of the InsertDocument activity.

| Field              | Module<br>Property? | Description                                                                                                    |
|--------------------|---------------------|----------------------------------------------------------------------------------------------------|
| Name               | No                  | The name of the activity displayed in the process. The default value is InsertDocument.                                                                                                    |
| MongoDB Connection | Yes                 | Select a shared resource by completing the following steps:                                                                                                    |
|                    |                     | <ol> <li>Click the Choose/Create Default Resource  icon to open the Select MongodbconnectionResource<br/>Resource Template window, where all the available resources are listed.</li> </ol> |
|                    |                     | 2. In the Matching items panel, select one shared resource by clicking it. Click <b>OK</b> .                                                                                                |

| Field           | Module<br>Property? | Descrip          | tion                                                                                                    |
|-----------------|---------------------|------------------|----------------------------------------------------------------------------------------------------|
| Collection Name | Yes                 | Specify inserted | the name for the collection where documents are                                                                                                    |
|                 |                     | ٩                | <ul> <li>Adhere to the following rules when specifying the collection name:</li> <li>Do not start the collection name with system.</li> <li>Do not contain empty strings, and characters such as \$.</li> </ul> |

| Field         | Module<br>Property? | Description                                                                                                    |
|---------------|---------------------|----------------------------------------------------------------------------------------------------|
| Write Concern | Yes                 | Select an assurance that MongoDB provides when it reports on the success of a write operation.                                                                                                    |
|               |                     | <ul> <li>The strength of a write concern determines the level of an assurance. When the plug-in performs a write operation with a weak write concern, the write operation is returned quickly. While the plug-in performs a write operation with a strong write concern, the client has to wait for the MongoDB to confirm the write operation before reporting the result of the operation.</li> </ul>       |
|               |                     | Select a write concern from the following list, ranked from the weakest to the strongest:                                                                                                    |
|               |                     | UNACKNOWLEDGED                                                                                                    |
|               |                     | With an unacknowledged write concern, MongoDB<br>does not acknowledge the receipt of a write operation<br>and the write operation is returned as soon as the<br>message is written to the socket. Only network errors<br>are captured and handled.                                                                                                    |
|               |                     | ACKNOWLEDGED                                                                                                    |
|               |                     | With an acknowledged write concern, a write<br>operation waits for an acknowledgment from the<br>primary server before returning a result. Network,<br>duplicate key, and other errors are captured and<br>handled.                                                                                                    |
|               |                     | • JOURNALED                                                                                                    |
|               |                     | With a journaled write concern, MongoDB<br>acknowledges a write operation after committing the<br>data to the journal. Both network issues and server<br>errors are captured and handled. This type of write<br>concern ensures that MongoDB can recover the data if<br>there is a shutdown or power interruption emergency.<br>Before using this type of write concern, you must have<br>journaling enabled. |
|               |                     | • FSYNCED                                                                                                    |
|               |                     | With a fsynced write concern, a write operation waits<br>for the server to flush data to the disk before returning<br>a result. Network, duplicate key, and other errors are<br>captured and handled.                                                                                                    |
|               |                     | REPLICA_ACKNOWLEDGED                                                                                                    |
|               |                     | With a replica acknowledged write concern, a write<br>operation waits for acknowledgments from at least 2<br>servers before returning a result. Network, duplicate<br>key, and other errors are captured and handled.                                                                                                    |
|               |                     | • MAJORITY                                                                                                    |

| Field             | Module<br>Property? | Description                                                                                                    |
|-------------------|---------------------|----------------------------------------------------------------------------------------------------|
|                   |                     | With a majority write concern, a write operation waits<br>for acknowledgments from a majority of servers<br>before returning a result. Network, duplicate key, and<br>other errors are captured and handled. |
| Continue On Error | Yes                 | Select this check box if you want the remaining insert operations to continue when an error occurs.                                                                                                    |
| Is GridFS         | No                  | Select this check box if you want to insert one or more files into a bucket.         Image: CridFS is a specification for storing and retrieving files that exceed the BSON-document size limit of 16 MB.    |

### Description

In the **Description** tab, add a short description for the InsertDocument activity.

### Input

The following table describes the fields in the **Input** tab of the InsertDocument activity.

| Input Item     | Data Type | Descrip                            | tion                                                                                                    |
|----------------|-----------|------------------------------------|----------------------------------------------------------------------------------------------------|
| CollectionName | String    | Specify inserted                   | the name for the collection, where documents are<br>, with single or double quotation marks.                                                                                                    |
|                |           | ۲                                  | <ul><li>Adhere to the following rules when specifying the collection name:</li><li>Do not start the collection name with system.</li></ul>                                                                                               |
|                |           |                                    | • Do not contain empty strings, and characters such as \$.                                                                                                    |
|                |           | The valu<br>specified<br>tab.      | ne specified in this field overwrites the value<br>I in the <b>Collection Name</b> field in the <b>General</b>                                                                                                    |
| Document       | String    | Enter a c<br>marks. T<br>collectio | document into this field with double quotation<br>This document is inserted into the specified<br>n.                                                                                                    |
|                |           | ٩                                  | If you want to insert multiple documents in<br>the specified collection, you can duplicate the<br>Document node by hovering your cursor over<br>the Document node and right-clicking to select<br><b>Duplicate</b> from the pop-up menu. |

| Input Item                                                                                                    | Data Type | Description                                                                                                    |  |
|----------------------------------------------------------------------------------------------------|-----------|----------------------------------------------------------------------------------------------------|--|
| ContinueOnError                                                                                               | Boolean   | Enter true() into this field if you want the remaining insert operations to continue when an error occurs. Otherwise, leave this field blank.                                                                                                    |  |
|                                                                                                    |           | If you select the <b>Continue On Error</b> check box in the <b>General</b> tab, leave this field blank.                                                                                                    |  |
| IndexDocument                                                                                                 | String    | Enter a document with double quotation marks to index<br>documents in the specified collection. The index<br>document can be further used in querying documents.<br>For more information on creating an index, refer to<br>http://docs.mongodb.org/manual/administration/<br>indexes-creation/. |  |
| IndexOptionsDocument                                                                                          | String    | Enter an index type for the index document with double<br>quotation marks, such as "{unique:1}". For more<br>information on index options, refer to http://<br>docs.mongodb.org/manual/core/index-properties/                                                                                   |  |
|                                                                                                    |           | https://docs.mongodb.com/v3.0/reference/method/<br>db.collection.createIndex/                                                                                                    |  |
| The following fields are displayed when the <b>Is GridFS</b> check box is selected in the <b>General</b> tab. |           |                                                                                                    |  |
| BucketName                                                                                                    | String    | Specify the name for the bucket, where files are inserted, with single or double quotation marks.                                                                                                    |  |
|                                                                                                    |           | <ul> <li>Adhere to the following rules when specifying the bucket name:</li> <li>Do not start the bucket name with system.</li> <li>Do not contain empty strings, and characters such as \$.</li> </ul>                                                                                         |  |
| GridFSFile                                                                                                    | N/A       | This node supports duplication.                                                                                                    |  |
|                                                                                                    |           | If you want to insert multiple files into a bucket, you can duplicate the GridFSFile node by hovering your cursor over the GridFSFile node and right-clicking to select <b>Duplicate</b> from the pop-up menu.                                                                                  |  |
| FullFileName                                                                                                  | String    | Enter the absolute path for the file with single or double quotation marks. This file is inserted into the specified bucket.                                                                                                    |  |
|                                                                                                    |           | At least 8GB memory is required for the machine, if the inserted file is 1GB.                                                                                                    |  |
| NewFileName                                                                                                   | String    | Enter a new name for the file with single or double<br>quotation marks when you insert it into a bucket. The<br>new file name can be used when you query the file.                                                                                                    |  |

## Output

The following table describes the items in the **Output** tab of the InsertDocument activity.

| Output Item    | Data Type | Description                                                                           |
|----------------|-----------|---------------------------------------------------------------------------------------|
| ResultDocument | String    | The document that records the returned value after using the InsertDocument activity. |
| TotalCount     | Integer   | The total documents that are inserted into the specified collection.                  |
| SucceedNum     | Integer   | The total documents that are successfully inserted into the specified collection.     |
| FailedNum      | Integer   | The total documents that are not successfully inserted into the specified collection. |

### Fault

The following table describes the items in the Fault tab of the InsertDocument activity.

| Error Schema<br>Element | Data Type | Description                                                                                                    |  |
|-------------------------|-----------|----------------------------------------------------------------------------------------------------|--|
| MongoDBPluginExcept     | ion       |                                                                                                    |  |
| msg                     | String    | This error message is displayed when the MongoDB plug-in captures an exception for the InsertDocument activity. |  |
| msgCode                 | String    | This error code is displayed when the MongoDB plug-in captures an exception for the InsertDocument activity.    |  |
| MongoException          |           |                                                                                                    |  |
| msg                     | String    | This error message is displayed when MongoDB encounters internal errors.                                        |  |
| msgCode                 | String    | This error code is displayed when MongoDB encounters internal errors.                                           |  |
| NetWorkException        |           |                                                                                                    |  |
| msg                     | String    | This error message is displayed when a network-related exception occurs.                                        |  |
| msgCode                 | String    | This error code is displayed when a network-related exception occurs.                                           |  |
| JSONParseException      |           |                                                                                                    |  |
| msg                     | String    | This error message is displayed when an invalid JSON object is passed to the JSON parser.                       |  |

| Error Schema<br>Element | Data Type | Description                                                                            |
|-------------------------|-----------|----------------------------------------------------------------------------------------|
| msgCode                 | String    | This error code is displayed when an invalid JSON object is passed to the JSON parser. |
| DuplicateKeyException   | on        |                                                                                        |
| msg                     | String    | This error message is displayed when an error of duplicate key occurs.                 |
| msgCode                 | String    | This error code is displayed when an error of duplicate key occurs.                    |

# QueryDocument

You can use the QueryDocument activity to query one or more documents from a collection. You can also use the QueryDocument activity to query one or more files from a bucket.

### General

The following table describes the fields in the **General** tab of the QueryDocument activity.

| Field                 | Module<br>Property ? | Description                                                                                                    |  |
|-----------------------|----------------------|----------------------------------------------------------------------------------------------------|--|
| Name                  | No                   | The name of the activity displayed in the process. The default value is QueryDocument.                                                                                                    |  |
| MongoDB<br>Connection | Yes                  | <ol> <li>Select a shared resource by completing the following steps:</li> <li>Click the Choose/Create Default Resource icon to open the Select MongodbconnectionResource Resource Template window, where all the available resources are listed.</li> <li>In the Matching items panel, select one shared resource by disking it Click OK</li> </ol> |  |
|                       |                      |                                                                                                    |  |
| Collection Name       | Yes                  | <ul> <li>Specify the name for the collection where documents are queried.</li> <li>Adhere to the following rules when specifying the collection name: <ul> <li>Do not start the collection name with system.</li> <li>Do not contain empty strings, and characters such as \$.</li> </ul> </li> </ul>                                               |  |

| Field           | Module<br>Property ? | Description                                                                                                    |  |
|-----------------|----------------------|----------------------------------------------------------------------------------------------------|--|
| Query Type      | Yes                  | Specify the query type that you want to use. Select one from the following list:                                                                                                    |  |
|                 |                      | • FIND_ONE                                                                                                    |  |
|                 |                      | Finds the first document that matches the query condition.                                                                                                    |  |
|                 |                      | • FIND_MANY                                                                                                    |  |
|                 |                      | Finds all documents that match the query condition.                                                                                                    |  |
|                 |                      | • COUNT                                                                                                    |  |
|                 |                      | Counts the total number of documents that match the query condition.                                                                                                    |  |
|                 |                      | • DISTINCT                                                                                                    |  |
|                 |                      | Finds an array of distinct values for a specified field in documents.                                                                                                    |  |
|                 |                      | • AGGREGATE                                                                                                    |  |
|                 |                      | Processes documents in a collection by using versatile<br>stage-based data processing pipeline or map-reduce<br>operations.                                                                                     |  |
| Read Preference | Yes                  | Select the read preference when the plug-in queries<br>documents from a collection. Select one from the following<br>list:                                                                                      |  |
|                 |                      | • PRIMARY                                                                                                    |  |
|                 |                      | Reads from the primary member of a replica set.                                                                                                    |  |
|                 |                      | PRIMARY_PREFERRED                                                                                                    |  |
|                 |                      | Reads from the primary member preferentially, but if the primary member is unavailable, reads from secondary members of a replica set.                                                                          |  |
|                 |                      | • SECONDARY                                                                                                    |  |
|                 |                      | Reads from secondary members of a replica set.                                                                                                    |  |
|                 |                      | SECONDARY_PREFERRED                                                                                                    |  |
|                 |                      | Reads from secondary members preferentially, but if no secondary members are available, reads from the primary member of a replica set.                                                                         |  |
|                 |                      | • NEAREST                                                                                                    |  |
|                 |                      | Reads from a member of a replica set with the least<br>network latency, irrespective of the member type of the<br>replica set.                                                                                  |  |
|                 |                      | The query preference functionality does not support<br>the aggregate query type. When you select<br><b>AGGREGATE</b> from the <b>Query Type</b> list, the <b>Read</b><br><b>Preference</b> list is unavailable. |  |

| Field           | Module<br>Property ? | Description                                                                                                    |  |
|-----------------|----------------------|----------------------------------------------------------------------------------------------------|--|
| Is GridFS       | Yes                  | Select this check box if you want to query one or more files from a bucket.                                                     |  |
|                 |                      | <ul><li>GridFS is a specification for storing and retrieving files that exceed the BSON-document size limit of 16 MB.</li></ul> |  |
| File Query Type | Yes                  | Select a file query type from the following list:                                                                               |  |
|                 |                      | • FIND_ONE                                                                                                    |  |
|                 |                      | Finds the first file that matches the query condition.                                                                          |  |
|                 |                      | • FIND_MANY                                                                                                    |  |
|                 |                      | Finds all files that match the query condition.                                                                                 |  |
|                 |                      | Available only when the <b>Is GridFS</b> check box is selected.                                                                 |  |
| File Content    | Yes                  | Select an output type for a file from the following list:                                                                       |  |
| Sulput Type     |                      | • JAVA_OBJECT                                                                                                    |  |
|                 |                      | Produces an object which contains the returned file content as the output.                                                      |  |
|                 |                      | • BINARY                                                                                                    |  |
|                 |                      | Produces a byte array as the output.                                                                                            |  |
|                 |                      | • WRITE_TO_FILE                                                                                                    |  |
|                 |                      | Creates a new file that contains the returned file content.                                                                     |  |
|                 |                      | Available only when the <b>Is GridFS</b> check box is selected.                                                                 |  |

## Description

In the **Description** tab, add a short description for the QueryDocument activity.

### Input

The following table describes the fields in the **Input** tab of the QueryDocument activity.

| Input Item                                   | Data Type              | Descrip                         | tion                                                                                                    |
|----------------------------------------------|------------------------|---------------------------------|----------------------------------------------------------------------------------------------------|
| The following fields are dis<br>General tab. | played when <b>F</b> l | IND_ON                          | E in the <b>Query Type</b> list is selected in the                                                                              |
| CollectionName                               | String                 | Specify<br>operatic<br>quotatic | the name for the collection, where query<br>ons are performed, with single or double<br>on marks.                               |
|                                              |                        | ٨                               | The value specified in this field overwrites the value specified in the <b>Collection Name</b> field in the <b>General</b> tab. |

| Input Item                                   | Data Type            | Description                                                                                                    |
|----------------------------------------------|----------------------|----------------------------------------------------------------------------------------------------|
| QueryDocument                                | String               | Enter a document with double quotation marks. This document is used to query one or more documents from a specified collection.                                             |
| ReturnFieldsDocument                         | String               | Enter a document with double quotation marks. This document is used to decide the return field values in the queried documents.                                             |
| SortDocument                                 | String               | Enter a document with double quotation marks. This document is used to define the display order of the documents in the query result.                                       |
| The following fields are dis<br>General tab. | played when <b>F</b> | <b>IND_MANY</b> in the <b>Query Type</b> list is selected in the                                                                                                    |
| CollectionName                               | String               | Specify the name for the collection, where query operations are performed, with single or double quotation marks.                                                           |
|                                              |                      | The value specified in this field overwrites the value specified in the <b>Collection Name</b> field in the <b>General</b> tab.                                             |
| QueryDocument                                | String               | Enter a document with double quotation marks. This document is used to query one or more documents from a specified collection.                                             |
| ReturnFieldsDocument                         | String               | Enter a document with double quotation marks. This document is used to decide the return field values in the queried documents.                                             |
| Skip                                         | Integer              | Enter a number to decide how many documents to skip before the query result is displayed.                                                                                   |
| Limit                                        | Integer              | Enter a number to decide how many documents to display as the query result.                                                                                                 |
| HintDocument                                 | String               | Enter a document with double quotation marks. This<br>document contains an index name or index specification<br>and is used to overwrite the default index in a collection. |
| SortDocument                                 | Integer              | Enter a document with double quotation marks. This document is used to define the display order of the documents in the query result.                                       |
| The following fields are distab.             | played when <b>C</b> | OUNT in the Query Type list is selected in the General                                                                                                    |

| Input Item                            | Data Type            | Description                                                                                                    |
|---------------------------------------|----------------------|----------------------------------------------------------------------------------------------------|
| CollectionName                        | String               | Specify the name for the collection, where query operations are performed, with single or double quotation marks.                                    |
|                                       |                      | The value specified in this field overwrites the value specified in the <b>Collection Name</b> field in the <b>General</b> tab.                      |
| QueryDocument                         | String               | Enter a document with double quotation marks. This document is used to query one or more documents from a specified collection.                      |
| Skip                                  | Integer              | Enter a number to decide how many documents to skip before the query result is displayed.                                                            |
| Limit                                 | Integer              | Enter a number to decide how many documents to display as the query result.                                                                          |
| The following fields are disp<br>tab. | played when D        | <b>ISTINCT</b> in the <b>Query Type</b> list is selected in the <b>General</b>                                                                       |
| CollectionName                        | String               | Specify the name for the collection, where query operations are performed, with single or double quotation marks.                                    |
|                                       |                      | The value specified in this field overwrites the value specified in the <b>Collection Name</b> field in the <b>General</b> tab.                      |
| QueryDocument                         | String               | Enter a document with double quotation marks. This document is used to query one or more documents from a specified collection.                      |
| DistinctField                         | String               | Enter a field name with single or double quotation<br>marks. This document decides the distinct field values<br>returned from the queried documents. |
| The following fields are disp<br>tab. | played when <b>A</b> | ggregate in the Query Type list is selected in the General                                                                                           |
| CollectionName                        | String               | Specify the name for the collection, where query operations are performed, with single or double quotation marks.                                    |
|                                       |                      | The value specified in this field overwrites the value specified in the <b>Collection Name</b> field in the <b>General</b> tab.                      |

| Input Item                                                        | Data Type                                | Description                                                                                                    |
|-------------------------------------------------------------------|------------------------------------------|----------------------------------------------------------------------------------------------------|
| Document                                                          | String                                   | Enter a document with double quotation marks. This<br>document contains an aggregation pipeline or a map-<br>reduce operation and is used to perform an aggregation<br>in a collection.                                                                    |
|                                                                   |                                          | For more information on defining an aggregation<br>pipeline or a map-reduce operation, refer to http://<br>docs.mongodb.org/manual/core/aggregation-<br>introduction.                                                                                      |
| The following fields are dis <b>Type</b> list are selected in the | played when th<br><b>General</b> tab.    | ne <b>Is GridFS</b> check box, and <b>FIND_ONE</b> in the <b>File Query</b>                                                                                                    |
| BucketName                                                        | String                                   | Enter the name for the bucket, where you can query one matching file, with single or double quotation marks.                                                                                                    |
| FileName                                                          | String                                   | Enter the name for the file with single or double quotation marks.                                                                                                    |
| GenerateNewFile                                                   | String                                   | Enter the absolute path for the file, where you want to<br>save the query output result, with double quotation<br>marks. Available only when <b>WRITE_TO_FILE</b> in the<br><b>File Content Output Type</b> list is selected in the <b>General</b><br>tab. |
| The following fields are dis <b>Query Type</b> list are selected  | played when th<br>l in the <b>Genera</b> | ne <b>Is GridFS</b> check box, and <b>FIND_MANY</b> in the <b>File</b><br>I tab.                                                                                                    |
| BucketName                                                        | String                                   | Enter the name for the bucket, where you can query all matching files, with single or double quotation marks.                                                                                                    |
| QueryDocument                                                     | String                                   | Enter a document with double quotation marks. This document is used to query files from a bucket.                                                                                                    |
| OutputFileDirectory                                               | String                                   | Enter the directory for the output file with single or<br>double quotation marks. Available only when<br><b>WRITE_TO_FILE</b> in the <b>File Content Output Type</b> list<br>is selected in the <b>General</b> tab.                                        |

## Output

The following table describes the items in the **Output** tab of the QueryDocument activity.

| Output Item                                                                                                    | Data Type       | Description                                                          |
|----------------------------------------------------------------------------------------------------|-----------------|----------------------------------------------------------------------|
| The following item is d<br>General tab.                                                                                           | isplayed only w | hen <b>FIND_ONE</b> in the <b>QUERY TYPE</b> list is selected in the |
| Document                                                                                                    | String          | The first document that matches the query condition.                 |
| The following items are displayed only when <b>FIND_MANY</b> in the <b>QUERY TYPE</b> list is selected in the <b>General</b> tab. |                 |                                                                      |

| Output Item                                                                                                    | Data Type                                      | Description                                                                                                   |
|----------------------------------------------------------------------------------------------------|------------------------------------------------|----------------------------------------------------------------------------------------------------|
| Document                                                                                                    | String                                         | All documents that match the query condition, or an empty set if no documents match the query condition.      |
| TotalCount                                                                                                    | Integer                                        | The total number of documents that match the query condition in the specified collection.                     |
| RemainingCount                                                                                                    | Integer                                        | The total number of documents that match the query condition but that are not displayed in the output result. |
| The following item is d<br><b>General</b> tab.                                                                                                    | isplayed only w                                | hen COUNT in the QUERY TYPE list is selected in the                                                           |
| Count                                                                                                    | Integer                                        | The total number of documents that match the query condition in the specified collection.                     |
| The following item is d<br><b>General</b> tab.                                                                                                    | isplayed only w                                | hen <b>DISTINCT</b> in the <b>QUERY TYPE</b> list is selected in the                                          |
| Object                                                                                                    | String                                         | The document that contains an array of distinct values of the specified field.                                |
| The following item is d<br>General tab.                                                                                                    | isplayed only w                                | hen AGGREGATE in the QUERY TYPE list is selected in the                                                       |
| Document                                                                                                    | String                                         | The document that contains the aggregation result of the map-reduce operation or aggregation pipeline.        |
| The following items are<br>FILE CONTENT OUT                                                                                                    | e displayed only<br>P <b>UT TYPE</b> list a    | when the <b>IS GridFS</b> check box, and <b>JAVA_OBJECT</b> in the re selected in the <b>General</b> tab.     |
| Document                                                                                                    | String                                         | The document that contains data from the queried file.                                                        |
| QueryFileContentSt<br>ream                                                                                                    | Java Object                                    | The instance of a file stream returned by the QueryDocument activity.                                         |
| The following items are <b>CONTENT OUTPUT</b>                                                                                                    | e displayed only<br>F <b>YPE</b> list are sele | when the <b>IS GridFS</b> check box, and <b>BINARY</b> in the <b>FILE</b> ected in the <b>General</b> tab.    |
| Document                                                                                                    | String                                         | The document that contains data from the queried file.                                                        |
| BinaryContent                                                                                                    | Binary                                         | The file content returned as Binary.                                                                          |
| The following items are displayed only when the <b>IS GridFS</b> check box, and <b>WRITE_TO_FILE</b> in the <b>FILE CONTENT OUTPUT TYPE</b> list are selected in the <b>General</b> tab. |                                                |                                                                                                    |
| Document                                                                                                    | String                                         | The document that contains data from the queried file.                                                        |
| FileName                                                                                                    | String                                         | The file name returned after using the QueryDocument activity.                                                |

### Fault

The following table describes the items in the Fault tab of the QueryDocument activity.

| Error Schema<br>Element | Data Type               | Description                                                                                                    |  |
|-------------------------|-------------------------|----------------------------------------------------------------------------------------------------|--|
| MongoDBPluginEx         | ception                 |                                                                                                    |  |
| msg                     | String                  | This error message is displayed when the MongoDB plug-in captures an exception for the QueryDocument activity. |  |
| msgCode                 | String                  | This error code is displayed when the MongoDB plug-in captures an exception for the QueryDocument activity.    |  |
| MongoException          |                         |                                                                                                    |  |
| msg                     | String                  | This error message is displayed when MongoDB encounters internal errors.                                       |  |
| msgCode                 | String                  | This error code is displayed when MongoDB encounters internal errors.                                          |  |
| NetWorkException        | n                       |                                                                                                    |  |
| msg                     | String                  | This error message is displayed when a network-related exception occurs.                                       |  |
| msgCode                 | String                  | This error code is displayed when a network-related exception occurs.                                          |  |
| JSONParseExcept         | ion                     |                                                                                                    |  |
| msg                     | String                  | This error message is displayed when an invalid JSON object is passed to the JSON parser.                      |  |
| msgCode                 | String                  | This error code is displayed when an invalid JSON object is passed to the JSON parser.                         |  |
| CursorNotFoundE         | CursorNotFoundException |                                                                                                    |  |
| msg                     | String                  | This error message is displayed when a cursor is not found.                                                    |  |
| msgCode                 | String                  | This error code is displayed when a cursor is not found.                                                       |  |

# **UpdateDocument**

You can use the UpdateDocument activity to update one or more documents in a collection.

### General

The following table describes the fields in the **General** tab of the UpdateDocument activity.

| Field              | Module<br>Property ? | Description                                                                                                    |
|--------------------|----------------------|----------------------------------------------------------------------------------------------------|
| Name               | No                   | The name of the activity displayed in the process. The default value is UpdateDocument.                                                                                                    |
| MongoDB Connection | Yes                  | Select a shared resource by completing the following steps:                                                                                                    |
|                    |                      | <ol> <li>Click the Choose/Create Default Resource icon<br/>to open the Select MongodbconnectionResource<br/>Resource Template window, where all the available<br/>resources are listed.</li> </ol>              |
|                    |                      | 2. In the Matching items panel, select one shared resource by clicking it. Click <b>OK</b> .                                                                                                    |
| Collection Name    | Yes                  | Specify the name for the collection where documents are updated.                                                                                                    |
|                    |                      | <ul> <li>Adhere to the following rules when specifying the collection name:</li> <li>Do not start the collection name with system.</li> <li>Do not contain empty strings, and characters such as \$.</li> </ul> |

| Field         | Module<br>Property ? | Description                                                                                                    |
|---------------|----------------------|----------------------------------------------------------------------------------------------------|
| Write Concern | Yes                  | Select an assurance that MongoDB provides when it reports on the success of a write operation.                                                                                                    |
|               |                      | The strength of a write concern determines the level of an assurance. When the plug-in performs a write operation with a weak write concern, the write operation is returned quickly. While the plug-in performs a write operation with a strong write concern, the client has to wait for the MongoDB to confirm the write operation before reporting the result of the operation.                           |
|               |                      | Select a write concern from the following list, ranked from the weakest to the strongest:                                                                                                    |
|               |                      | UNACKNOWLEDGED                                                                                                    |
|               |                      | With an unacknowledged write concern, MongoDB<br>does not acknowledge the receipt of a write operation<br>and the write operation is returned as soon as the<br>message is written to the socket. Only network errors<br>are captured and handled.                                                                                                    |
|               |                      | ACKNOWLEDGED                                                                                                    |
|               |                      | With a receipt acknowledged write concern, a write<br>operation waits for an acknowledgment from the<br>primary server before returning a result. Network,<br>duplicate key, and other errors are captured and<br>handled.                                                                                                    |
|               |                      | • JOURNALED                                                                                                    |
|               |                      | With a journaled write concern, MongoDB<br>acknowledges a write operation after committing the<br>data to the journal. Both network issues and server<br>errors are captured and handled. This type of write<br>concern ensures that MongoDB can recover the data<br>if there is a shutdown or power interruption<br>emergency. Before using this type of write concern,<br>you must have journaling enabled. |
|               |                      | • FSYNCED                                                                                                    |
|               |                      | With a fsynced write concern, a write operation waits<br>for the server to flush data to the disk before<br>returning a result. Network, duplicate key, and other<br>errors are captured and handled.                                                                                                    |
|               |                      | REPLICA_ACKNOWLEDGED                                                                                                    |
|               |                      | With a replica acknowledged write concern, a write<br>operation waits for acknowledgments from at least 2<br>servers before returning a result. Network, duplicate<br>key, and other errors are captured and handled.                                                                                                    |
|               |                      | • MAJORITY                                                                                                    |

| Field             | Module<br>Property ? | Description                                                                                                    |
|-------------------|----------------------|----------------------------------------------------------------------------------------------------|
|                   |                      | With a majority write concern, a write operation<br>waits for acknowledgments from a majority of<br>servers before returning a result. Network, duplicate<br>key, and other errors are captured and handled. |
| Continue On Error | Yes                  | Select this check box if you want the remaining update operations to continue when an error occurs.                                                                                                    |

# Description

In the **Description** tab, add a short description for the UpdateDocument activity.

### Input

The following table describes the fields in the **Input** tab of the UpdateDocument activity.

| Input Item      | Data Type | Description                                                                                                    |
|-----------------|-----------|----------------------------------------------------------------------------------------------------|
| CollectionName  | String    | Specify the name for the collection, where documents are updated, with single or double quotation marks.                                                                                                    |
|                 |           | <ul> <li>Adhere to the following rules when specifying the collection name:</li> <li>Do not start the collection name with system.</li> <li>Do not contain empty strings, and characters such as \$.</li> </ul> |
|                 |           | The value specified in this field overwrites the value specified in the <b>Collection Name</b> field in the <b>General</b> tab                                                                                  |
| Query Document  | String    | Enter a document with double quotation marks. This document is used to query one or more documents from the specified collection.                                                                               |
| Update Document | String    | Enter a document with double quotation marks. This document is used to update one or more documents from the specified collection.                                                                              |
| Upsert          | Boolean   | Enter true() into this field if you want to insert the document specified in the <b>UpdateDocument</b> field when no matching document is found.                                                                |
| Multi           | Boolean   | Enter true() into this field if you want to update multiple documents which match the query condition.                                                                                                    |
| ContinueOnError | Boolean   | Enter true() into this field if you want the remaining update operations to continue when an error occurs.                                                                                                    |
|                 |           |                                                                                                    |

## Output

The following table describes the items in the **Output** tab of the UpdateDocument activity.

| Output Item    | Data Type | Description                                                                                  |
|----------------|-----------|----------------------------------------------------------------------------------------------|
| ResultDocument | String    | The document that records the status of the UpdateDocument activity.                         |
| SucceedNum     | Integer   | The total number of documents that are updated successfully in the specified collection.     |
| FailedNum      | Integer   | The total number of documents that are not successfully updated in the specified collection. |
| Upserts        | Integer   | The new document or documents that are inserted into the specified collection.               |

### Fault

The following table describes the items in the **Fault** tab of the UpdateDocument activity.

| Error Schema<br>Element | Data Type | Description                                                                                                    |
|-------------------------|-----------|----------------------------------------------------------------------------------------------------|
| MongoDBPluginExc        | eption    |                                                                                                    |
| msg                     | String    | This error message is displayed when the MongoDB plug-in captures an exception for the UpdateDocument activity. |
| msgCode                 | String    | This error code is displayed when the MongoDB plug-in captures an exception for the UpdateDocument activity.    |
| MongoException          |           |                                                                                                    |
| msg                     | String    | This error message is displayed when MongoDB encounters internal errors.                                        |
| msgCode                 | String    | This error code is displayed when MongoDB encounters internal errors.                                           |
| NetWorkException        |           |                                                                                                    |
| msg                     | String    | This error message is displayed when a network-related exception occurs.                                        |
| msgCode                 | String    | This error code is displayed when a network-related exception occurs.                                           |
| JSONParseException      |           |                                                                                                    |
| msg                     | String    | This error message is displayed when an invalid JSON object is passed to the JSON parser.                       |

| Error Schema<br>Element | Data Type | Description                                                                            |
|-------------------------|-----------|----------------------------------------------------------------------------------------|
| msgCode                 | String    | This error code is displayed when an invalid JSON object is passed to the JSON parser. |

# RemoveDocument

You can use the RemoveDocument activity to remove one or more documents from a collection. You can also use the plug-in to remove one or more files from a bucket.

### General

The following table describes the fields in the **General** tab of the RemoveDocument activity.

| Field              | Module<br>Property? | Description                                                                                                    |
|--------------------|---------------------|----------------------------------------------------------------------------------------------------|
| Name               | No                  | The name of the activity displayed in the process. The default value is RemoveDocument.                                                                                                    |
| MongoDB Connection | Yes                 | Select a shared resource by completing the following steps:                                                                                                    |
|                    |                     | <ol> <li>Click the Choose/Create Default Resource  icon to open the Select MongodbconnectionResource<br/>Resource Template window, where all the available resources are listed.</li> </ol>                     |
|                    |                     | 2. In the Matching items panel, select one shared resource by clicking it. Click <b>OK</b> .                                                                                                    |
| Collection Name    | Yes                 | Specify the name for the collection where documents are removed.                                                                                                    |
|                    |                     | <ul> <li>Adhere to the following rules when specifying the collection name:</li> <li>Do not start the collection name with system.</li> <li>Do not contain empty strings, and characters such as \$.</li> </ul> |

| Field         | Module<br>Property? | Description                                                                                                    |
|---------------|---------------------|----------------------------------------------------------------------------------------------------|
| Write Concern | Yes                 | Select an assurance that MongoDB provides when it reports on the success of a write operation.                                                                                                    |
|               |                     | <ul> <li>The strength of a write concern determines the level of an assurance. When the plug-in performs a write operation with a weak write concern, the write operation is returned quickly. While the plug-in performs a write operation with a strong write concern, the client has to wait for the MongoDB to confirm the write operation before reporting the result of the operation.</li> </ul>       |
|               |                     | Select a write concern from the following list, ranked from the weakest to the strongest:                                                                                                    |
|               |                     | UNACKNOWLEDGED                                                                                                    |
|               |                     | With an unacknowledged write concern, MongoDB<br>does not acknowledge the receipt of a write operation<br>and the write operation is returned as soon as the<br>message is written to the socket. Only network errors<br>are captured and handled.                                                                                                    |
|               |                     | ACKNOWLEDGED                                                                                                    |
|               |                     | With an acknowledged write concern, a write<br>operation waits for an acknowledgment from the<br>primary server before returning a result. Network,<br>duplicate key, and other errors are captured and<br>handled.                                                                                                    |
|               |                     | • JOURNALED                                                                                                    |
|               |                     | With a journaled write concern, MongoDB<br>acknowledges a write operation after committing the<br>data to the journal. Both network issues and server<br>errors are captured and handled. This type of write<br>concern ensures that MongoDB can recover the data if<br>there is a shutdown or power interruption emergency.<br>Before using this type of write concern, you must<br>have journaling enabled. |
|               |                     | • FSYNCED                                                                                                    |
|               |                     | With a fsynced write concern, a write operation waits<br>for the server to flush data to the disk before returning<br>a result. Network, duplicate key, and other errors are<br>captured and handled.                                                                                                    |
|               |                     | REPLICA_ACKNOWLEDGED                                                                                                    |
|               |                     | With a replica acknowledged write concern, a write<br>operation waits for acknowledgments from at least 2<br>servers before returning a result. Network, duplicate<br>key, and other errors are captured and handled.                                                                                                    |
|               |                     | • MAJORITY                                                                                                    |
| Field             | Module<br>Property? | Description                                                                                                    |
|-------------------|---------------------|----------------------------------------------------------------------------------------------------|
|                   |                     | With a majority write concern, a write operation waits<br>for acknowledgments from a majority of servers<br>before returning a result. Network, duplicate key, and<br>other errors are captured and handled. |
| Continue On Error | Yes                 | Select this check box if you want the remaining remove operations to continue when an error occurs.                                                                                                    |
| Is GridFS         | No                  | Select this check box if you want to remove one or more files from a bucket.                                                                                                    |

### Description

In the **Description** tab, add a short description for the RemoveDocument activity.

# Input

The following table describes the fields in the **Input** tab of the RemoveDocument activity.

| Input Item                                                                                                    | Data Type | Description                                                                                                    |
|----------------------------------------------------------------------------------------------------|-----------|----------------------------------------------------------------------------------------------------|
| CollectionName                                                                                                | String    | Enter the name for the collection, where documents are removed, with single or double quotation marks.                                                                                                    |
|                                                                                                    |           | The value specified in this field overwrites the value specified in the <b>Collection Name</b> field in the <b>General</b> tab.                                                                              |
| QueryDocument                                                                                                 | String    | Enter a document with double quotation marks. This document is used to query one or more documents from a specified collection.                                                                              |
| ContinueOnError                                                                                               | Boolean   | Enter true() into this field if you want the remaining remove operations to continue when an error occurs.         If you select the Continue On Error check box in the General tab, leave this field blank. |
| Multi                                                                                                    | Boolean   | Enter $true()$ into this field if you want to remove all documents that match the query condition.                                                                                                    |
| The following fields are displayed when the <b>Is GridFS</b> check box is selected in the <b>General</b> tab. |           |                                                                                                    |
| BucketName                                                                                                    | String    | Enter the name for the bucket, where one or more files are removed, with single or double quotation marks.                                                                                                   |
| QueryDocument                                                                                                 | String    | Enter a document with double quotation marks. This document is used to query one or more files from a bucket.                                                                                                |

# Output

The following table describes the items in the **Output** tab of the RemoveDocument activity.

| Output Item    | Data Type | Description                                                                                    |
|----------------|-----------|------------------------------------------------------------------------------------------------|
| ResultDocument | String    | The document that records the returned value after using the RemoveDocument activity.          |
| SucceedNum     | Integer   | The total number of documents that are successfully removed from the specified collection.     |
| FailedNum      | Integer   | The total number of documents that are not successfully removed from the specified collection. |

# Fault

The following table describes the items in the Fault tab of the RemoveDocument activity.

| Error Schema<br>Element | Data Type | Description                                                                                                    |
|-------------------------|-----------|----------------------------------------------------------------------------------------------------|
| MongoDBPluginEx         | ception   |                                                                                                    |
| msg                     | String    | This error message is displayed when the MongoDB plug-in captures an exception for the RemoveDocument activity. |
| msgCode                 | String    | This error code is displayed when the MongoDB plug-in captures an exception for the RemoveDocument activity.    |
| MongoException          |           |                                                                                                    |
| msg                     | String    | This error message is displayed when MongoDB encounters internal errors.                                        |
| msgCode                 | String    | This error code is displayed when MongoDB encounters internal errors.                                           |
| NetWorkExceptio         | n         |                                                                                                    |
| msg                     | String    | This error message is displayed when a network-related exception occurs.                                        |
| msgCode                 | String    | This error code is displayed when a network-related exception occurs.                                           |
| JSONParseException      |           |                                                                                                    |
| msg                     | String    | This error message is displayed when an invalid JSON object is passed to the JSON parser.                       |
| msgCode                 | String    | This error code is displayed when an invalid JSON object is passed to the JSON parser.                          |

# GetMongoDBConnection

You can use the GetMongoDBConnection activity to get a MongoDB Connection instance, which can be used in Java Code activities to perform some operations in MongoDB.

### General

The following table describes the fields in the General tab of the GetMongoDBConnection activity.

| Field              | Module<br>Property ? | Description                                                                                                    |
|--------------------|----------------------|----------------------------------------------------------------------------------------------------|
| Name               | No                   | The name of the activity displayed in the process. The default value is GetMongoDBConnection.                                                                                           |
| MongoDB Connection | Yes                  | Select a shared resource by completing the following steps:                                                                                                    |
|                    |                      | <ol> <li>Click the Choose/Create Default Resource  icon to open the Select MongodbconnectionResource Resource Template window, where all the available resources are listed.</li> </ol> |
|                    |                      | 2. In the Matching items panel, select one shared resource by clicking it. Click <b>OK</b> .                                                                                            |

### Description

In the Description tab, add a short description for the GetMongoDBConnection activity.

### Output

The following table describes the item in the **Output** tab of the GetMongoDBConnection activity.

| Output Item                   | Data Type   | Description                                                                                                    |
|-------------------------------|-------------|----------------------------------------------------------------------------------------------------|
| MongoDBConnection<br>Accessor | Java Object | The instance of the MongoDB connection obtained by the GetMongoDBConnection activity. The following is the definition of the instance: |
|                               |             | <pre>com.tibco.bw.palette.mongodb.runtime.resources.Mo ngoDBConnectionAccessorImpldb8d5e37-6926-47ea-93b f-a7c0129ead29</pre>          |

### Fault

The following table describes the items in the Fault tab of the GetMongoDBConnection activity.

| Error Schema<br>Element | Data Type | Description |
|-------------------------|-----------|-------------|
| MongoDBPluginEx         | ception   |             |

| Error Schema<br>Element | Data Type | Description                                                                                                    |
|-------------------------|-----------|----------------------------------------------------------------------------------------------------|
| msg                     | String    | This error message is displayed when the MongoDB plug-in captures an exception for the GetMongoDBConnection activity. |
| msgCode                 | String    | This error code is displayed when the MongoDB plug-in captures an exception for the GetMongoDBConnection activity.    |
| MongoException          |           |                                                                                                    |
| msg                     | String    | This error message is displayed when MongoDB encounters internal errors.                                              |
| msgCode                 | String    | This error code is displayed when MongoDB encounters internal errors.                                                 |
| NetWorkExceptior        | 1         |                                                                                                    |
| msg                     | String    | This error message is displayed when a network-related exception occurs.                                              |
| msgCode                 | String    | This error code is displayed when a network-related exception occurs.                                                 |

# DatabaseCommand

You can use the DatabaseCommand activity to perform commands in a MongoDB database.

For more information about the commands supported by MongoDB, refer to http://docs.mongodb.org/manual/reference/command/.

### General

The following table describes the fields in the General tab of the DatabaseCommand activity.

| Field              | Module<br>Property? | Description                                                                                                    |
|--------------------|---------------------|----------------------------------------------------------------------------------------------------|
| Name               | No                  | The name of the activity displayed in the process. The default value is DataBaseCommand.                                                                                                    |
| MongoDB Connection | Yes                 | Select a shared resource by completing the following steps:                                                                                                    |
|                    |                     | <ol> <li>Click the Choose/Create Default Resource icon<br/>to open the Select MongodbconnectionResource<br/>Resource Template window, where all the available<br/>resources are listed.</li> </ol> |
|                    |                     | 2. In the Matching items panel, select one shared resource by clicking it. Click <b>OK</b> .                                                                                                    |

| Field          | Module<br>Property? | Description                                                                                                    |
|----------------|---------------------|----------------------------------------------------------------------------------------------------|
| Read Reference | Yes                 | Select the read preference when the plug-in reads documents from a collection. Select one from the following list:                            |
|                |                     | • PRIMARY                                                                                                    |
|                |                     | Reads from the primary member of a replica set.                                                                                               |
|                |                     | PRIMARY_PREFERRED                                                                                                    |
|                |                     | Reads from the primary member preferentially, but<br>if the primary member is unavailable, reads from<br>secondary members of a replica set.  |
|                |                     | • SECONDARY                                                                                                    |
|                |                     | Reads from secondary members of a replica set.                                                                                                |
|                |                     | SECONDARY_PREFERRED                                                                                                    |
|                |                     | Reads from secondary members preferentially, but if<br>no secondary members are available, reads from the<br>primary member of a replica set. |
|                |                     | • NEAREST                                                                                                    |
|                |                     | Reads from a member of a replica set with the least<br>network latency, irrespective of the member type of<br>the replica set.                |
| <u> </u>       |                     |                                                                                                    |

### Description

In the **Description** tab, add a short description for the DatabaseCommand activity.

### Input

The following table describes the field in the Input tab of the DatabaseCommand activity.

| Input Item | Data Type | Description                                                                                                    |
|------------|-----------|----------------------------------------------------------------------------------------------------|
| Document   | String    | Enter a document with double quotation marks. The document contains the database command that you can use to perform operations in a database. |

### Output

The following table describes the item in the **Output** tab of the DatabaseCommand activity.

| Output Item    | Data Type | Description                                                                   |
|----------------|-----------|-------------------------------------------------------------------------------|
| ResultDocument | String    | The document that records the returned value of the DatabaseCommand activity. |

### Fault

The following table describes the items in the Fault tab of the DatabaseCommand activity.

| Error Schema<br>Element | Data Type | Description                                                                                                    |  |
|-------------------------|-----------|----------------------------------------------------------------------------------------------------|--|
| MongoDBPluginE          | xception  |                                                                                                    |  |
| msg                     | String    | This error message is displayed when the MongoDB plug-in captures an exception for the DatabaseCommand activity. |  |
| msgCode                 | String    | This error code is displayed when the MongoDB plug-in captures an exception for the DatabaseCommand activity.    |  |
| MongoException          |           |                                                                                                    |  |
| msg                     | String    | This error message is displayed when MongoDB encounters internal errors.                                         |  |
| msgCode                 | String    | This error code is displayed when MongoDB encounters internal errors.                                            |  |
| NetWorkException        |           |                                                                                                    |  |
| msg                     | String    | This error message is displayed when a network-related exception occurs.                                         |  |
| msgCode                 | String    | This error code is displayed when a network-related exception occurs.                                            |  |
| JSONParseException      |           |                                                                                                    |  |
| msg                     | String    | This error message is displayed when an invalid JSON object is passed to the JSON parser.                        |  |
| msgCode                 | String    | This error code is displayed when an invalid JSON object is passed to the JSON parser.                           |  |

# MapReduce

You can use the MapReduce activity to perform map-reduce and finalize operations to perform aggregations in a collection by using custom JavaScript functions.

### General

The following table describes the fields in the General tab of the MapReduce activity.

| Field | Module<br>Property? | Description                                                                        |
|-------|---------------------|------------------------------------------------------------------------------------|
| Name  | No                  | The name of the activity displayed in the process. The default value is MapReduce. |

| Field                 | Module<br>Property? | Description                                                                                                    |
|-----------------------|---------------------|----------------------------------------------------------------------------------------------------|
| MongoDB<br>Connection | Yes                 | Select a shared resource by completing the following steps:                                                                                                    |
|                       |                     | <ol> <li>Click the Choose/Create Default Resource icon to<br/>open the Select MongodbconnectionResource<br/>Resource Template window, where all the available<br/>resources are listed.</li> </ol> |
|                       |                     | 2. In the Matching items panel, select one shared resource by clicking it. Click <b>OK</b> .                                                                                                    |
| Collection Name       | Yes                 | Specify the name for the collection where map and reduce operations are performed.                                                                                                    |
|                       |                     | <ul> <li>Adhere to the following rules when specifying the collection name:</li> <li>Do not start the collection name with system.</li> </ul>                                                      |
|                       |                     | <ul> <li>Do not contain empty strings, and characters<br/>such as \$.</li> </ul>                                                                                                    |
| Read Preference       | Yes                 | Select the read preference when the plug-in reads<br>documents from a collection. Select one from the following<br>list:                                                                           |
|                       |                     | • PRIMARY                                                                                                    |
|                       |                     | Reads from the primary member of a replica set.                                                                                                    |
|                       |                     | PRIMARY_PREFERRED                                                                                                    |
|                       |                     | Reads from the primary member preferentially, but if<br>the primary member is unavailable, reads from<br>secondary members of a replica set.                                                       |
|                       |                     | • SECONDARY                                                                                                    |
|                       |                     | Reads from secondary members of a replica set.                                                                                                    |
|                       |                     | SECONDARY_PREFERRED                                                                                                    |
|                       |                     | Reads from secondary members preferentially, but if no secondary members are available, reads from the primary member of a replica set.                                                            |
|                       |                     | • NEAREST                                                                                                    |
|                       |                     | Reads from a member of a replica set with the least<br>network latency, irrespective of the member type of the<br>replica set.                                                                     |
| Map Function          | No                  | Enter your JavaScript in the Map Function field.                                                                                                    |
|                       |                     | The map function maps an operation in every document in a collection. This operation emits key and value pairs.                                                                                    |

| Field                    | Module<br>Property? | Description                                                                                        |
|--------------------------|---------------------|----------------------------------------------------------------------------------------------------|
| Reduce Function          | No                  | Enter your JavaScript in the <b>Reduce Function</b> field.                                         |
|                          |                     | The reduce function reduces all values of a specific key to one element which contains the result. |
| <b>Finalize Function</b> | No                  | Enter your JavaScript in the Finalize Function field.                                              |
|                          |                     | The finalize function follows the reduce function and is used to modify the output result.         |

# Description

In the **Description** tab, add a short description for the MapReduce activity.

### Input

The following table describes the fields in the **Input** tab of the MapReduce activity.

| Input Item                     | Data Type  | Description                                                                                                    |
|--------------------------------|------------|----------------------------------------------------------------------------------------------------|
| CollectionName                 | String     | Enter the name for the collection, where map-reduce<br>operations are performed, with single or double quotation<br>marks.Image: the value specified in this field overwrites the<br>value specified in the Collection Name field in<br>the General tab.                                   |
| JavaScriptMapFunct<br>ion      | JavaScript | Enter a JavaScript with double quotation marks to map an<br>operation in every document in a collection. The<br>operation emits key and value pairs.Image: Constraint of the specified in this field overwrites the<br>value specified in the Map Function field in the<br>                |
| JavaScriptReduceFu<br>nction   | JavaScript | General tab.         Enter a JavaScript with double quotation marks to reduce all values of a specific key to one element which contains the result.         Image: Control of the specified in this field overwrites the value specified in the Reduce Function field in the General tab. |
| JavaScriptFinalize<br>Function | JavaScript | Enter a JavaScript with double quotation marks to modify<br>the output result.Image: Constraint of the specified in this field overwrites the<br>value specified in the Finalize Function field in<br>the General tab.                                                                     |

| Input Item    | Data Type | Description                                                                                                    |
|---------------|-----------|----------------------------------------------------------------------------------------------------|
| OutputTarget  | String    | Enter a collection name with double quotation marks to store a map-reduce operation result.                                                                                                    |
|               |           | If the output type is inline, leave this field blank.                                                                                                    |
| OutputType    | String    | Select one output type from the following lists:                                                                                                    |
|               |           | • INLINE                                                                                                    |
|               |           | Returns the result inline.                                                                                                    |
|               |           | • REPLACE                                                                                                    |
|               |           | Replaces the contents of the specified collection, if the specified collection exists .                                                                                                    |
|               |           | • MERGE                                                                                                    |
|               |           | Merges the new result with the existing result if the<br>output collection already exists. If an existing<br>document has the same key as the new result, the new<br>result overwrites that existing document.                                                                                         |
|               |           | • REDUCE                                                                                                    |
|               |           | Merges the new result with the existing result if the<br>output collection already exists. If an existing<br>document has the same key as the new result, the<br>reduce function is applied to both, the new and the<br>existing documents, and the existing document is<br>overwritten by the result. |
| QueryDocument | String    | Enter a document with double quotation marks. This document is used to query documents to be mapped and reduced.                                                                                                    |
| Limit         | String    | Enter a number to decide how many documents to keep after the query document operation.                                                                                                    |
| SortDocument  | String    | Enter a document with double quotation marks. This document is used to define the display order of documents after the limit operation.                                                                                                    |

# Output

The following table describes the item in the **Output** tab of the MapReduce activity.

| Output Item    | Data Type | Description                                                             |
|----------------|-----------|-------------------------------------------------------------------------|
| ResultDocument | String    | The document that records the returned value of the MapReduce activity. |
|                |           | The document varies when you select different output type.              |

### Fault

The following table describes the items in the Fault tab of the MapReduce activity.

| Error Schema<br>Element | Data Type | Description                                                                                                    |
|-------------------------|-----------|----------------------------------------------------------------------------------------------------|
| MongoDBPluginEx         | ception   |                                                                                                    |
| msg                     | String    | This error message is displayed when the MongoDB plug-<br>in captures an exception for the MapReduce activity. |
| msgCode                 | String    | This error message is displayed when the MongoDB plug-<br>in captures an exception for the MapReduce activity. |
| MongoException          |           |                                                                                                    |
| msg                     | String    | This error message is displayed when MongoDB encounters internal errors.                                       |
| msgCode                 | String    | This error code is displayed when MongoDB encounters internal errors.                                          |
| NetWorkException        | n         |                                                                                                    |
| msg                     | String    | This error message is displayed when a network-related exception occurs.                                       |
| msgCode                 | String    | This error code is displayed when a network-related exception occurs.                                          |
| JSONParseException      |           |                                                                                                    |
| msg                     | String    | This error message is displayed when an invalid JSON object is passed to the JSON parser.                      |
| msgCode                 | String    | This error code is displayed when an invalid JSON object is passed to the JSON parser.                         |

# **EventListener**

You can use the EventListener activity to listen to write operations in a collection, such as inserting or removing documents or files. The EventListener activity is a start activity and it is used for a replica set.

### General

The following table describes the fields in the General tab of the EventListener activity.

| Field | Module<br>Property? | Description                                                                            |
|-------|---------------------|----------------------------------------------------------------------------------------|
| Name  | No                  | The name of the activity displayed in the process. The default value is EventListener. |

| Field                   | Module<br>Property? | Description                                                                                                    |
|-------------------------|---------------------|----------------------------------------------------------------------------------------------------|
| MongoDB Connection      | Yes                 | Select a shared resource by completing the following steps:                                                                                                    |
|                         |                     | <ol> <li>Click the Choose/Create Default Resource<br/>icon to open the Select<br/>MongodbconnectionResource Resource<br/>Template window, where all the available<br/>resources are listed.</li> </ol> |
|                         |                     | 2. In the Matching items panel, select one shared resource by clicking it. Click <b>OK</b> .                                                                                                    |
| Collection Filter       | Yes                 | Enter the name for the collection which you want the EventListener activity to listen to, such as the test collection.                                                                                 |
|                         |                     | <ul> <li>If you leave this field blank, the activity</li> <li>listens to all the collections in the specified</li> <li>database.</li> </ul>                                                            |
| Listen for Insert Event | Yes                 | Select this check box if you want to listen to insert events in the specified collection.                                                                                                    |
| Listen for Remove Event | Yes                 | Select this check box if you want to listen to remove events in the specified collection.                                                                                                    |
| Listen for Update Event | Yes                 | Select this check box if you want to listen to update events in the specified collection.                                                                                                    |

# Description

In the **Description** tab, add a short description for the EventListener activity.

### Advanced

The following table describes the fields in the **Advanced** tab of the EventListener activity.

| Field         | Module<br>Property? | Description                                                                                                    |
|---------------|---------------------|----------------------------------------------------------------------------------------------------|
| Sequence Key  | No                  | This field contains an XPath expression that specifies the order in<br>which the process runs. Process instances with sequencing keys<br>that have the same value are executed sequentially in the order<br>in which the process instances are created. |
| Custom Job Id | No                  | This field contains an XPath expression that specifies a custom job ID for every job in the process instance.                                                                                                    |

### Conversations

In the **Conversations** tab, you can click **Add New Conversation** icon to initiate a conversation. A conversation represents two or more related message exchanges in the same process that are correlated by the BusinessWorks engine.

### Output

The following table describes the items in the **Output** tab of the EventListener activity.

| Output Item          | Data Type | Description                                                                  |
|----------------------|-----------|------------------------------------------------------------------------------|
| NameSpace            | String    | The combination of database name and collection name.                        |
| <b>OperationType</b> | String    | The operation type listened to by the EventListener activity.                |
| ResultDocument       | String    | The document which records the returned value of the EventListener activity. |

# WaitForEvent

You can use the WaitForEvent activity to wait for write operations in a collection. When the WaitForEvent activity is performed, the process instance is suspended and waits for the specified change to occur before resuming. This WaitForEvent activity is a signal-in activity and it is used for a replica set.

### General

The following table describes the fields in the General tab of the WaitForEvent activity.

| Field                   | Module<br>Property? | Description                                                                                                    |
|-------------------------|---------------------|----------------------------------------------------------------------------------------------------|
| Name                    | No                  | The name of the activity displayed in the process. The default value is WaitForEvent.                                                                                               |
| MongoDB Connection      | Yes                 | Select a shared resource by completing the following steps:                                                                                                    |
|                         |                     | 1. Click the <b>Choose/Create Default Resource</b> icon to open the <b>Select MongodbconnectionResource Resource Template</b> window, where all the available resources are listed. |
|                         |                     | 2. In the Matching items panel, select one shared resource by clicking it. Click <b>OK</b> .                                                                                        |
| Collection Filter       | Yes                 | Enter the name for the collection which you want to listen to, such as the test collection.                                                                                         |
| Listen for Insert Event | Yes                 | Select this check box if you want to listen to insert events<br>in the specified collection.                                                                                        |

| Field                      | Module<br>Property? | Description                                                                                  |
|----------------------------|---------------------|----------------------------------------------------------------------------------------------|
| Listen for Remove<br>Event | Yes                 | Select this check box if you want to listen to remove events<br>in the specified collection. |
| Listen for Update Event    | Yes                 | Select this check box if you want to listen to update events in the specified collection.    |

### Description

In the **Description** tab, add a short description for the WaitForEvent activity.

### Event

The following table describes the fields in the **Event** tab of the WaitForEvent activity.

| Field                      | Module<br>Property? | Description                                                                                                    |
|----------------------------|---------------------|----------------------------------------------------------------------------------------------------|
| Event Timeout<br>(seconds) | No                  | Specify the amount of time (in seconds) for the event.<br>If the event times out, an error is logged and the event<br>is discarded.                                                                                                    |
| Activity Timeout<br>(msec) | Yes                 | Specify the amount of time (in milliseconds) the<br>WaitForEvent activity waits for an event message. If<br>in the specified time the WaitForEvent activity does<br>not receive an event message, the status of the<br>WaitForEvent activity changes to unavailable. |

### Conversations

In the **Conversations** tab, you can click **Add New Conversation** icon to initiate a conversation. A conversation represents two or more related message exchanges in the same process that are correlated by the BusinessWorks engine.

### Output

The following table describes the items in the **Output** tab of the WaitForEvent activity.

| Output Item    | Data Type | Description                                                                   |
|----------------|-----------|-------------------------------------------------------------------------------|
| NameSpace      | String    | The combination of database name and collection name.                         |
| OperationType  | String    | The operation type listened to by the WaitForEvent activity.                  |
| ResultDocument | String    | The document that records the result of operations in a specified collection. |

### Fault

The following table describes the items in the Fault tab of the WaitForEvent activity.

| Error Schema<br>Element | Data type | Description                                                                                                   |
|-------------------------|-----------|----------------------------------------------------------------------------------------------------|
| msg                     | String    | This error message is displayed when the MongoDB plug-in captures an exception for the WaitForEvent activity. |
| msgCode                 | String    | This error code is displayed when the MongoDB plug-in captures an exception for the WaitForEvent activity.    |

# Working with the Sample Projects

Working through the sample projects helps you understand how TIBCO ActiveMatrix BusinessWorks Plug-in for MongoDB operates.

TIBCO ActiveMatrix BusinessWorks Plug-in for MongoDB is packaged with sample projects within the installer. After installing the plug-in, you can find the sample projects which are located in the *TIBCO\_HOME*\bw\palettes\mongodb\*version*\samples directory.

# Importing the Sample Projects

Before running the projects, you must import them to TIBCO Business Studio.

#### Procedure

- 1. Start TIBCO Business Studio using one of the following ways:
  - Microsoft Windows: click Start > All Programs > TIBCO > TIBCO\_HOME > TIBCO Business Studio version\_number > Studio for Designers
  - Mac OS and Linux: run the TIBCO Business Studio executable file located in the TIBCO\_HOME/ studio/version\_number/eclipse directory.
- 2. From the menu, click **File > Import**.
- 3. In the Import window, expand the **General** folder and select the **Existing Studio Projects into Workspace** item. Click **Next**.
- Click Browse next to the Select archive file field to select the samples file. Click Finish. The samples file is located in the TIBCO\_HOME\bw\palettes\mongodb\version\samples directory.

#### Result

The sample projects are imported to TIBCO Business Studio.

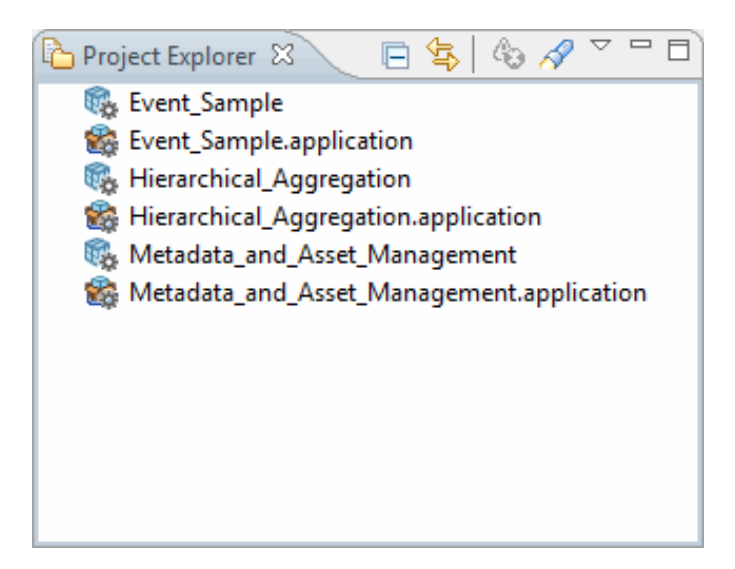

# **Configuring MongoDB Connection**

Configuring MongoDB Connection shared resource is essential for the plug-in to establish a connection to the MongoDB server.

#### Prerequisites

Importing the Sample Projects.

#### Procedure

- 1. In the Project Explorer view, expand MongoDB\_Sample.
- In the Resources folder, double-click MongoDBConnectionResource.mongodbconnectionResource.
- 3. In MongoDBConnection Editor, configure each field accordingly.
- On the toolbar, click the Save I icon to save your changes.

### **Running the Sample Projects**

The sample projects show how to use the plug-in to insert, query, update and remove documents or files in MongoDB. The sample projects also show how to get a MongoDB connection instance, run database command, listen to write operations in MongoDB, and perform map-reduce operations in MongoDB.

#### Prerequisites

Ensure that you have imported the sample projects to TIBCO Business Studio, as described in Importing the Sample Projects, and configured MongoDB Connection, as described in Configuring MongoDB Connection.

#### Procedure

- 1. In the Project Explorer view, expand the **Module Descriptors** resource, and then double-click **Components**.
- 2. By default, all the processes are listed in the Components editor. Select the process that you do not

want to run and click the **remove selected component (k)** icon.

- 3. On the toolbar, click the **Save** icon to save your changes.
- 4. From the menu, click **Run > Run Configurations** to run the selected process.
- 5. In the Run Configuration dialog, expand **BusinessWorks Application**, and then click **BWApplication**.
- In the right panel, click the Applications tab, and select the check box next to Event\_Sample.application, Hierarchical\_Aggregation.application, or Metadata\_and\_Asset\_Management.application.
- 7. Click **Run** to run the selected process.
- 8. Click the **Terminate** icon to stop the process.

# **Configuration of Sample Processes**

The samples file contains three projects. Each process in the three projects has different functions.

After importing the sample projects, expand all projects in the Project Explorer view. All the processes are displayed. See Importing the Sample Projects for more information.

| 6 | Project            | Explorer  | ×             |        | \$ <u>\$</u> | 40     | S      | $\overline{}$ |  |
|---|--------------------|-----------|---------------|--------|--------------|--------|--------|---------------|--|
| ⊿ | 🗞 Eve              | ent_Samp  | le            |        |              |        |        |               |  |
|   | 4 🎧                | Processe  | s             |        |              |        |        |               |  |
|   | đ                  | 🖶 Com     | mon           |        |              |        |        |               |  |
|   |                    | 🛛 讔 E     | ventCleanD    | ocun   | nent.        | bwp    |        |               |  |
|   |                    | 🛛 鹬 E     | ventInsertD   | ocun   | nent.l       | bwp    |        |               |  |
|   |                    | > 讔 E     | ventUpdate    | Docu   | ımen         | t.bwp  | )      |               |  |
|   | ⊿                  | Event     | t_Sample      |        |              |        |        |               |  |
|   |                    | 🕞 🎇 E     | ventListene   | r.bwp  | D            |        |        |               |  |
|   |                    | ) 🎇 O     | perationPro   | ocess  | .bwp         |        |        |               |  |
|   | ~                  | > 🎇 M     | /aitForEvent  | t.bwp  | þ            |        |        |               |  |
|   |                    | Service D | escriptors)   |        |              |        |        |               |  |
|   | ) (A               | Resource  | 25            |        |              |        |        |               |  |
|   |                    | Schemas   | ;<br>D        |        |              |        |        |               |  |
|   | -> 👽               | Nodule    | Descriptors   |        |              |        |        |               |  |
|   | 010                | build.pro | perties       |        |              |        |        |               |  |
|   | EVE<br>Contraction | nt_samp   | Aggregatio    | n      |              |        |        |               |  |
| 4 |                    | Drocesse  | _Aggregatio   | m      |              |        |        |               |  |
|   | ~ \@               |           | eration       |        |              |        |        |               |  |
|   | -                  | N See N   | lanReduce4    | aare   | enate        | hwn    |        |               |  |
|   |                    | 2 in 1    | uervAggreg    | iate.l | hwn          | , on p |        |               |  |
|   | đ                  | H Com     | mon           |        |              |        |        |               |  |
|   |                    | 5 🎒 C     | leanDocum     | ent.k  | gwp          |        |        |               |  |
|   |                    | 🕺 🧱 Ir    | nsertDocum    | ent.b  | wp           |        |        |               |  |
|   | 4                  | 🖶 Quer    | yByCursor     |        |              |        |        |               |  |
|   |                    | ) 🎒 Q     | ueryDocum     | nents  | .bwp         |        |        |               |  |
|   | > 🔁                | Service D | escriptors)   |        |              |        |        |               |  |
|   | े 🕼                | Resource  | 25            |        |              |        |        |               |  |
|   | (2                 | Schemas   | ;             |        |              |        |        |               |  |
|   | > 👽                | Module    | Descriptors   |        |              |        |        |               |  |
|   | ) 🕭                | src       |               |        |              |        |        |               |  |
|   | > =                | JRE Syste | em Library [] | 1.7.0] |              |        |        |               |  |
|   | D 🛋                | Plug-in [ | Dependenci    | es     |              |        |        |               |  |
|   |                    | lib       |               |        |              |        |        |               |  |
|   | 010                | build.pro | perties       |        |              |        |        |               |  |
|   | 🌇 Hie              | rarchical | _Aggregatio   | n.ap   | plica        | tion   |        |               |  |
|   | 🤹 Me               | tadata_ar | nd_Asset_M    | anag   | emer         | nt     |        |               |  |
|   | te Me              | tadata_ar | na_Asset_M    | anag   | emer         | nt.app | plicat | lion          |  |

### **Event\_Sample Project**

The Event\_Sample project contains the following processes:

- EventCleanDocument.bwp
- EventInsertDocument.bwp
- EventUpdateDocument.bwp
- EventListener.bwp
- OperationProcess.bwp
- WaitForEvent.bwp

#### EventCleanDocument.bwp

This subprocess demonstrates how to use the plug-in to clean documents in a specified collection.

The subprocess is designed with the following activities:

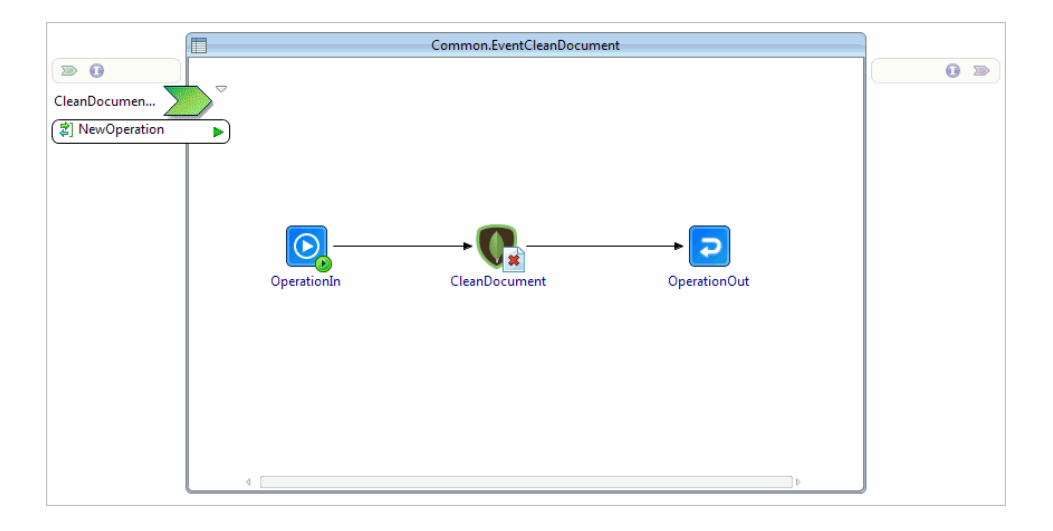

The following table describes the activities in the subprocess.

| Activity      | Description                                       |
|---------------|---------------------------------------------------|
| OperationIn   | Receives data and starts the subprocess.          |
| CleanDocument | Deletes documents in the specified collection.    |
| OperationOut  | Delivers the output data and ends the subprocess. |

### EventInsertDocument.bwp

This subprocess demonstrates how to use the plug-in to insert documents into a specified collection. The subprocess is designed with the following activities:

|                | Common.EventInsertDocument              |   |  |
|----------------|-----------------------------------------|---|--|
|                |                                         | 0 |  |
| EventInsertWSD | $\searrow$                              |   |  |
| 2 NewOperation |                                         |   |  |
|                |                                         |   |  |
|                |                                         |   |  |
|                |                                         |   |  |
|                |                                         |   |  |
|                | OperationIn InsertDocument OperationOut |   |  |
|                |                                         |   |  |
|                |                                         |   |  |
|                |                                         |   |  |
|                |                                         |   |  |
|                |                                         |   |  |
|                |                                         |   |  |
|                |                                         |   |  |

| Activity       | Description                                       |
|----------------|---------------------------------------------------|
| OperationIn    | Receives data and starts the subprocess.          |
| InsertDocument | Inserts documents into the specified collection.  |
| OperationOut   | Delivers the output data and ends the subprocess. |

### EventUpdateDocument.bwp

This subprocess demonstrates how to use the plug-in to update documents in a specified collection. The subprocess is designed with the following activities:

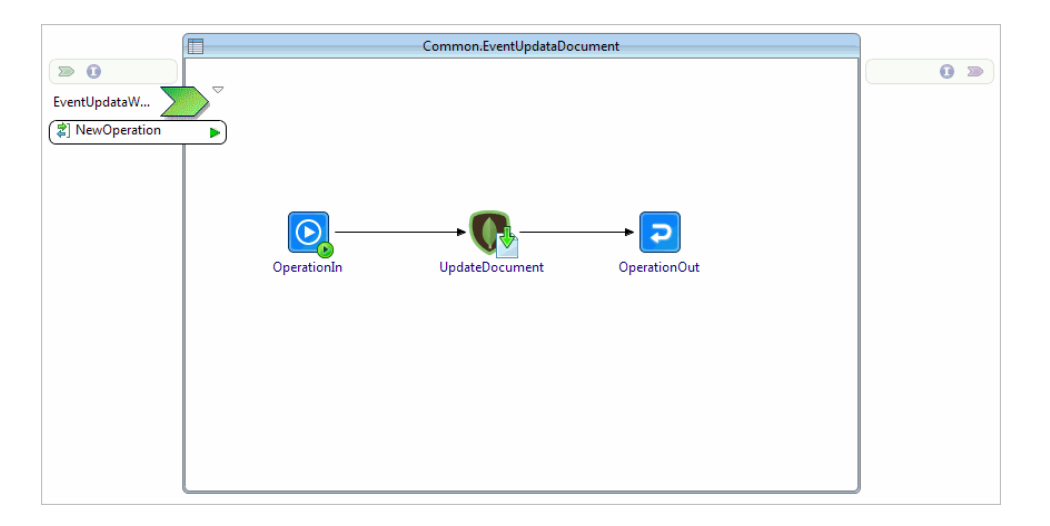

The following table describes the activities in the subprocess.

| Activity    | Description                              |
|-------------|------------------------------------------|
| OperationIn | Receives data and starts the subprocess. |

| Activity       | Description                                    |
|----------------|------------------------------------------------|
| UpdateDocument | Updates documents in the specified collection. |
| OperationOut   | Delivers data and ends the subprocess.         |

### EventListener.bwp

This process demonstrates how to use the plug-in to listen to write operations in a specified collection. The process is designed with the following activities:

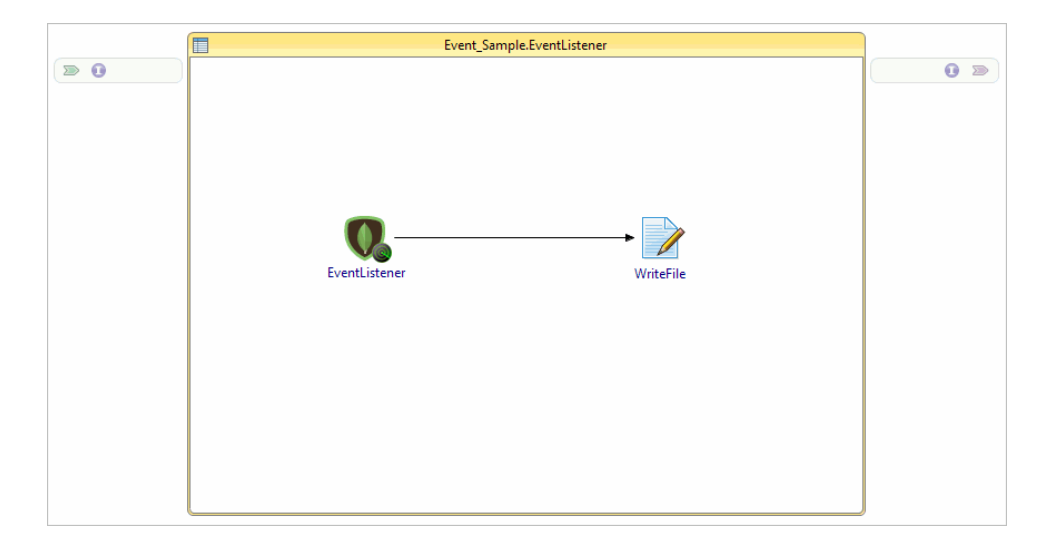

The following table describes the activities in the process.

| Activity      | Description                                                                       |
|---------------|-----------------------------------------------------------------------------------|
| EventListener | Listens to write operations in the specified collection.                          |
| WriteFile     | Writes the result obtained from the EventListener activity into a specified file. |

#### OperationProcess.bwp

This process demonstrates how to use the plug-in to insert, update and delete documents in a specified collection.

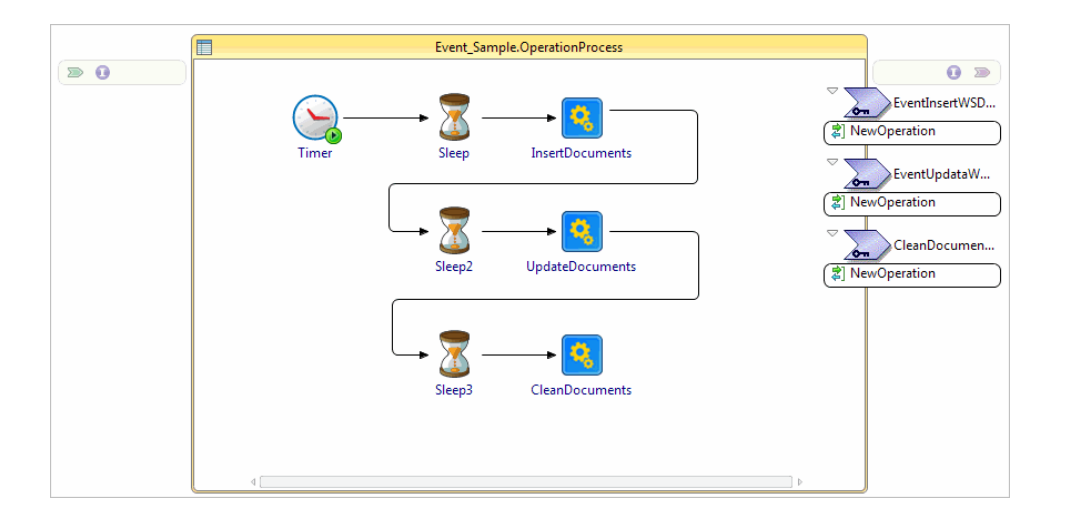

| Activity        | Description                                                                                                  |
|-----------------|----------------------------------------------------------------------------------------------------|
| Timer           | Starts the process.                                                                                          |
| Sleep           | Sets the time interval for the InsertDocuments activity.                                                     |
| InsertDocuments | Invokes the EventInsertDocument subprocess to insert a group of documents in the specified collection.       |
| Sleep2          | Sets the time interval for the UpdateDocuments activity.                                                     |
| UpdateDocuments | Invokes the EventUpdateDocument subprocess to update one or more documents in the specified collection.      |
| Sleep3          | Sets the time interval for the CleanDocuments activity.                                                      |
| CleanDocuments  | Invokes the EventCleanDocument subprocess to deletes<br>one or more documents from the specified collection. |

### WaitForEvent.bwp

This process demonstrates how to use the plug-in to wait for and listen to write operations in a specified collection.

| Image: Second second second |     | Event_Sample.WaitForEvent |  |
|----------------------------------------------------------------------------------------------------|-----|---------------------------|--|
|                                                                                                    | > 0 |                           |  |

| Activity     | Description                                                                      |
|--------------|----------------------------------------------------------------------------------|
| Timer        | Starts the process.                                                              |
| WaitForEvent | Waits for and listens to write operations in the specified collection.           |
| WriteFile    | Writes the result obtained from the WaitForEvent activity into a specified file. |

### **Hierarchical\_Aggregation Project**

The Hierarchical\_Aggregation project contains the following processes:

- MapReduceAggregate.bwp
- QueryAggregate.bwp
- CleanDocument.bwp
- InsertDocument.bwp
- QueryDocuments.bwp

#### MapReduceAggregate.bwp

This process demonstrates how to use the plug-in to perform map-reduce operations in a specified collection.

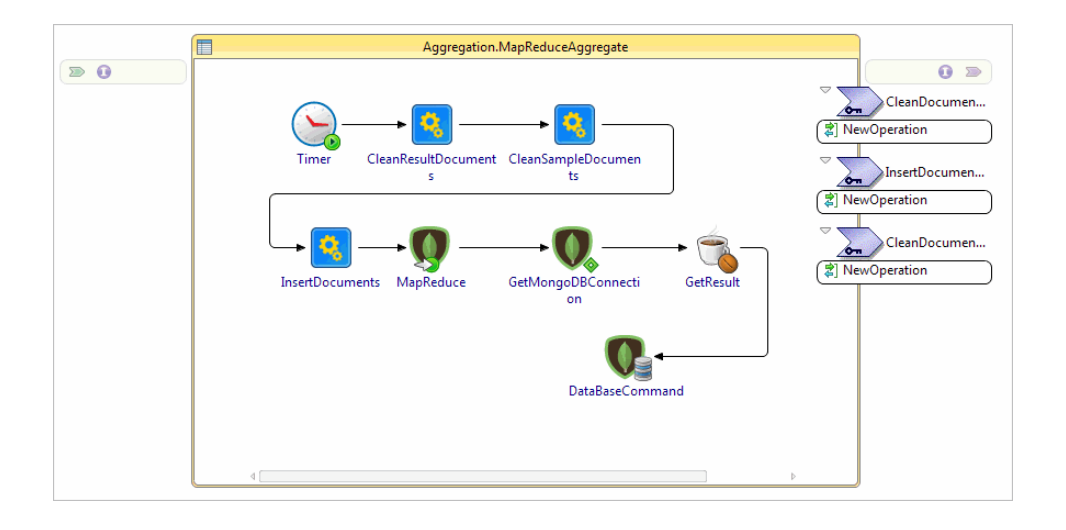

| Activity             | Description                                                                                                    |
|----------------------|----------------------------------------------------------------------------------------------------|
| Timer                | Starts the process.                                                                                                    |
| CleanResultDocuments | Invokes the CleanDocument subprocess to delete all result documents from the specified collection.                                                     |
| CleanSampleDocuments | Invokes the CleanDocument subprocess to delete all sample documents from the specified collection.                                                     |
| InsertDocuments      | Invokes the InsertDocument subprocess to insert a group of documents into the specified collection.                                                    |
| MapReduce            | Performs a map-reduce operation on the specified collection and writes the result into another collection.                                             |
| GetMongoDBConnection | Obtains a MongoDB Connection reference.                                                                                                    |
| GetResult            | Utilizes the obtained Connection reference to get<br>information related to the collection where the result of the<br>map-reduce operation is located. |
| DataBaseCommand      | Performs database commands in the collection where the result of the map-reduce operation is located.                                                  |

#### QueryAggregate.bwp

This process demonstrates how to use the plug-in to perform an aggregation query from a specified collection.

| Aggregation.QueryAggregate                                                                              |                            |
|----------------------------------------------------------------------------------------------------|----------------------------|
| (2) Ne<br>(2) Ne<br>(2) Ne<br>(2) Ne<br>(2) Ne<br>(2) CleanDocuments InsertDocuments AggregateOperation | CleanDocumen<br>wOperation |
|                                                                                                    | )                          |

| Activity           | Description                                                                                         |
|--------------------|----------------------------------------------------------------------------------------------------|
| Timer              | Starts the process.                                                                                 |
| CleanDocument      | Invokes the CleanDocument subprocess to delete all documents from the specified collection.         |
| InsertDocument     | Invokes the InsertDocument subprocess to insert a group of documents into the specified collection. |
| AggregateOperation | Performs an aggregation query from the specified collection.                                        |

#### CleanDocument.bwp

This subprocess demonstrates how to use the plug-in to delete all documents from a specified collection.

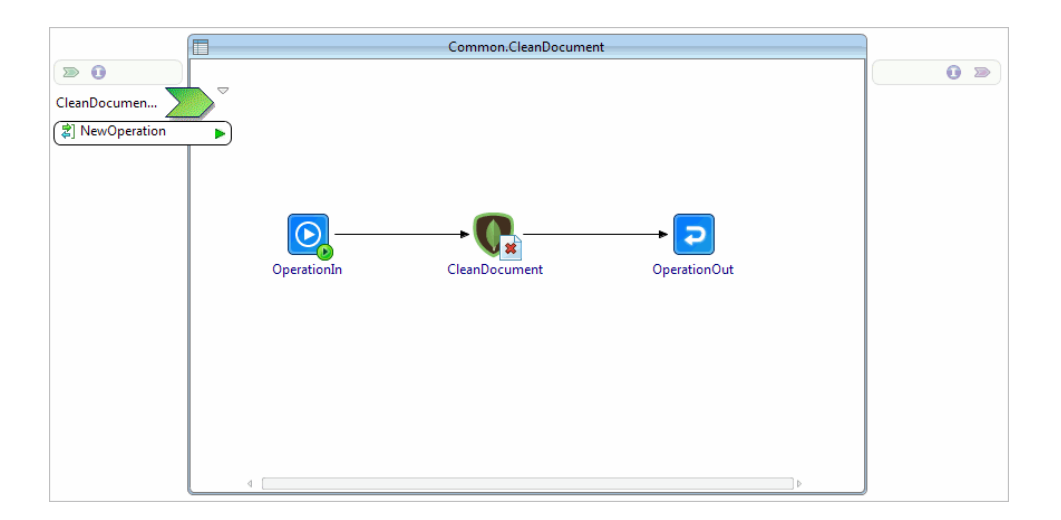

| Activity       | Description                                          |
|----------------|------------------------------------------------------|
| OperationIn    | Receives data and starts the subprocess.             |
| CleanDocuments | Deletes all documents from the specified collection. |
| OperationOut   | Delivers the output data and ends the subprocess.    |

#### InsertDocument.bwp

This subprocess demonstrates how to use the plug-in to insert a group of documents into a specified collection.

The subprocess is designed with the following activities:

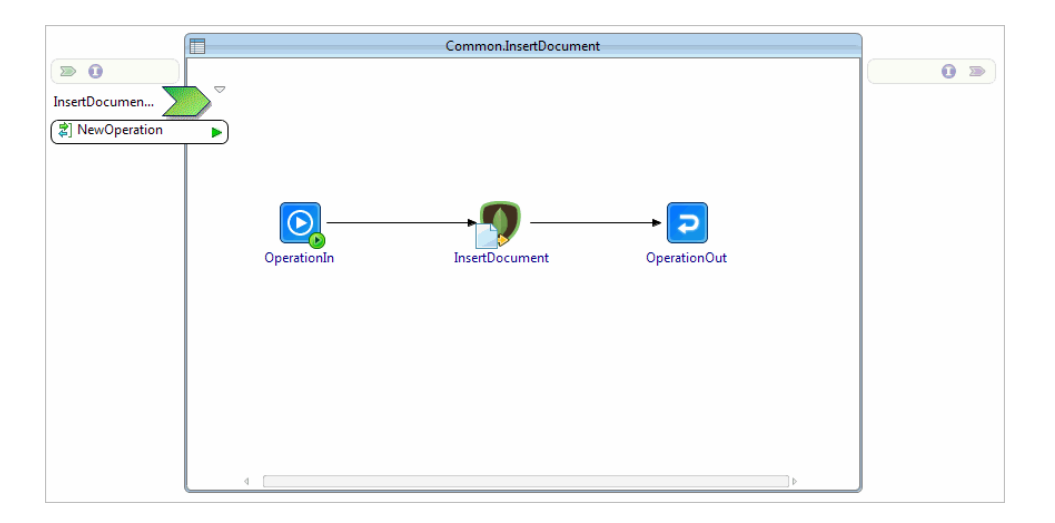

The following table describes the activities in the subprocess.

| Activity       | Description                                                 |
|----------------|-------------------------------------------------------------|
| OperationIn    | Receives data and starts the subprocess.                    |
| InsertDocument | Inserts a group of documents into the specified collection. |
| OperationOut   | Delivers the output data and ends the subprocess.           |

#### QueryDocuments.bwp

This process demonstrates how to use the plug-in to query multiple documents from a specified collection.

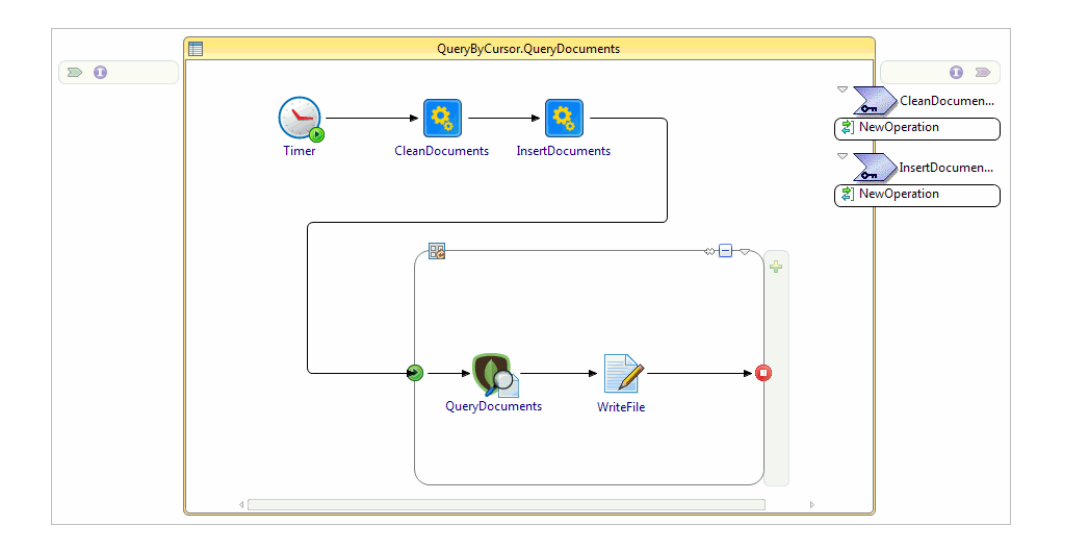

| Activity        | Description                                                                                         |
|-----------------|----------------------------------------------------------------------------------------------------|
| Timer           | Starts the process.                                                                                 |
| CleanDocuments  | Invokes the CleanDocument subprocess to delete all documents from the specified collection.         |
| InsertDocuments | Invokes the InsertDocument subprocess to insert a group of documents into the specified collection. |
| QueryDocument   | Queries documents from the specified collection and returns one document each time.                 |
| WriteFile       | Writes each document returned from the QueryDocument activity into the specified file.              |

### Metadata\_and\_Asset\_Management Project

The Metadata\_and\_Asset\_Management project contains the following processes:

- CreateDocument.bwp
- CreateGridFSFile.bwp
- DeleteDocument.bwp
- DeletePhoto.bwp
- QueryDocument.bwp
- QueryDocumentbyIndex.bwp
- DropIndex.bwp
- UpdateDocument.bwp
- GridFSPhotoOperate.bwp
- QuerybyIndex.bwp
- QueryJSONtoXML.bwp

#### SavaXMLtoMongoDB.bwp

#### CreateDocument.bwp

This subprocess demonstrates how to use the plug-in to insert a group of documents into a specified collection.

The subprocess is designed with the following activities:

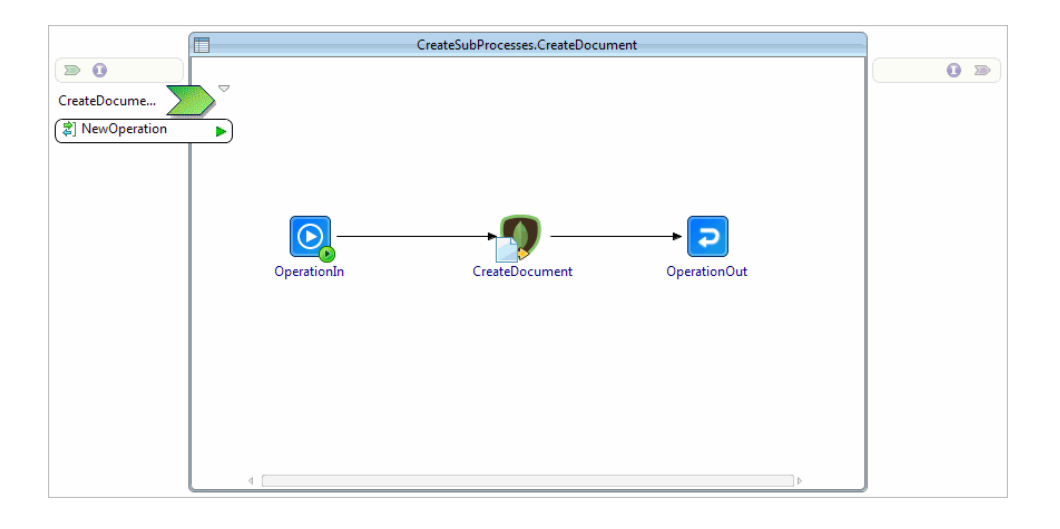

The following table describes the activities in the subprocess.

| Activity       | Description                                                 |
|----------------|-------------------------------------------------------------|
| OperationIn    | Receives data and starts the subprocess.                    |
| CreateDocument | Inserts a group of documents into the specified collection. |
| OperationOut   | Delivers the output data and ends the subprocess.           |

#### CreateGridFSFile.bwp

This subprocess demonstrates how to use the plug-in to insert a file into a specified bucket.

| ſ                  | CreateSubProcesses.CreateGridFSFile      |     |
|--------------------|------------------------------------------|-----|
| > 0                |                                          | 0 > |
| CreateGridFSFil    | $\overline{}$                            |     |
| (     NewOperation |                                          |     |
|                    |                                          |     |
|                    |                                          |     |
|                    |                                          |     |
|                    |                                          |     |
|                    | OperationIn CreatGridFSFile OperationOut |     |
|                    |                                          |     |
|                    |                                          |     |
|                    |                                          |     |
|                    |                                          |     |
|                    |                                          |     |
|                    |                                          |     |
| l                  |                                          |     |

| Activity         | Description                                       |
|------------------|---------------------------------------------------|
| OperationIn      | Receives data and starts the subprocess.          |
| CreateGridFSFile | Inserts a file into the specified bucket.         |
| OperationOut     | Delivers the output data and ends the subprocess. |

#### DeleteDocument.bwp

This subprocess demonstrates how to use the plug-in to delete all documents from a specified collection.

The subprocess is designed with the following activities:

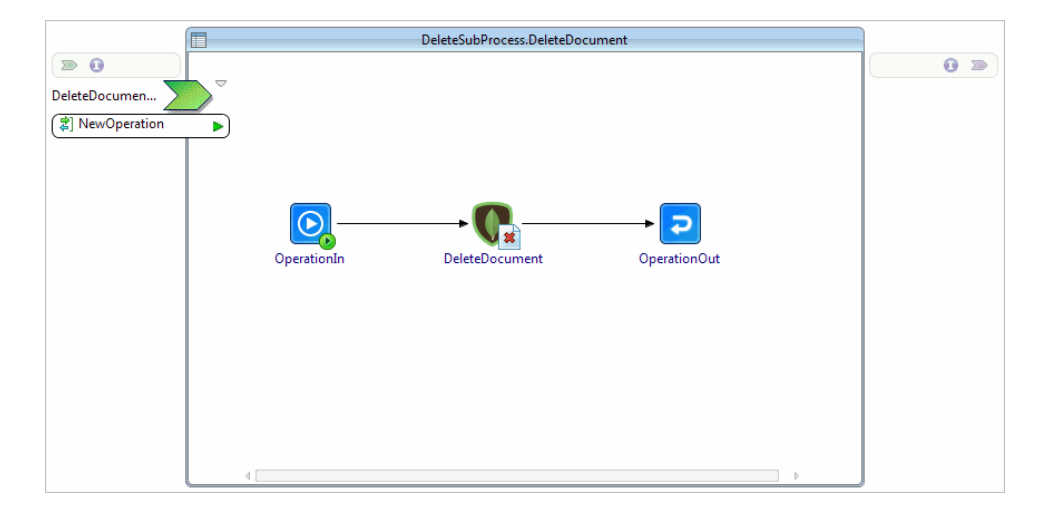

The following table describes the activities in the subprocess.

| Activity       | Description                                          |
|----------------|------------------------------------------------------|
| OperationIn    | Receives data and starts the subprocess.             |
| DeleteDocument | Deletes all documents from the specified collection. |
| OperationOut   | Delivers the output data and ends the subprocess.    |

#### DeletePhoto.bwp

This subprocess demonstrates how to use the plug-in to delete a file from a specified bucket. The subprocess is designed with the following activities:

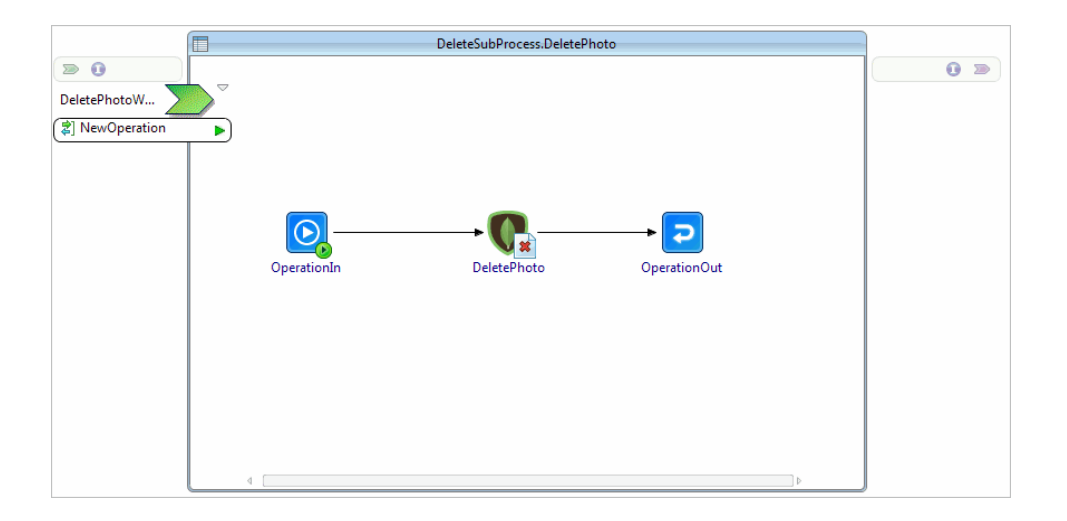

The following table describes the activities in the subprocess.

| Activity     | Description                                       |
|--------------|---------------------------------------------------|
| OperationIn  | Receives data and starts the subprocess.          |
| DeletePhoto  | Deletes a file from the specified bucket.         |
| OperationOut | Delivers the output data and ends the subprocess. |

### QueryDocument.bwp

This subprocess demonstrates how to use the plug-in to query a document from a specified collection. The subprocess is designed with the following activities:

|                  |             | ReadSubProcesses.Query[ | Document     |  |
|------------------|-------------|-------------------------|--------------|--|
|                  |             |                         |              |  |
| QueryManyDo      |             |                         |              |  |
| [2] NewOperation |             |                         |              |  |
|                  |             |                         |              |  |
|                  |             |                         |              |  |
|                  |             |                         |              |  |
|                  |             |                         |              |  |
|                  | OperationIn | QueryDocument           | OperationOut |  |
|                  |             |                         |              |  |
|                  |             |                         |              |  |
|                  |             |                         |              |  |
|                  |             |                         |              |  |
|                  |             |                         |              |  |
|                  |             |                         |              |  |
|                  |             |                         |              |  |

| Activity      | Description                                       |
|---------------|---------------------------------------------------|
| OperationIn   | Receives data and starts the subprocess.          |
| QueryDocument | Queries a document from the specified collection. |
| OperationOut  | Delivers the output data and ends the subprocess. |

### QueryDocumentbyIndex.bwp

This subprocess demonstrates how to use the plug-in to query a document by index from a specified collection.

The subprocess is designed with the following activities:

|                | ReadSubProcesses.QueryDocumentbyIndex                        |     |
|----------------|--------------------------------------------------------------|-----|
| > 0            |                                                              | 0 🔊 |
| QueryDocumen 🔰 |                                                              |     |
| 2 NewOperation |                                                              |     |
|                |                                                              |     |
|                |                                                              |     |
|                | $\bigcirc \longrightarrow \bigcirc \longrightarrow \bigcirc$ |     |
|                | OperationIn QueryDocument OperationOut                       |     |
|                |                                                              |     |
|                |                                                              |     |
|                |                                                              |     |
|                |                                                              |     |
| Į              | 4 [                                                          |     |

The following table describes the activities in the subprocess.

| Activity    | Description                              |
|-------------|------------------------------------------|
| OperationIn | Receives data and starts the subprocess. |

| Activity      | Description                                       |
|---------------|---------------------------------------------------|
| QueryDocument | Queries a document from the specified collection. |
| OperationOut  | Delivers the output data and ends the subprocess. |

### DropIndex.bwp

This subprocess demonstrates how to use the plug-in to delete all indexes from a specified collection. The subprocess is designed with the following activities:

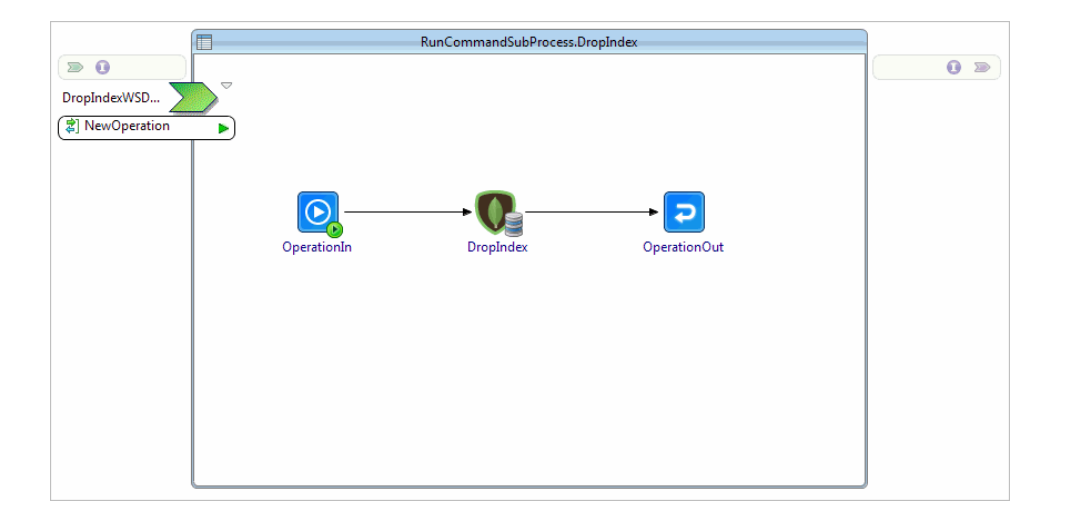

The following table describes the activities in the subprocess.

| Activity     | Description                                        |
|--------------|----------------------------------------------------|
| OperationIn  | Receives data and starts the subprocess.           |
| DropIndex    | Deletes all indexes from the specified collection. |
| OperationOut | Delivers the output data and ends the subprocess.  |

### UpdateDocument.bwp

This subprocess demonstrates how to use the plug-in to update a document in a specified collection. The subprocess is designed with the following activities:

|                |             | UpdataSubProcess.UpdataDocume | int          |      |
|----------------|-------------|-------------------------------|--------------|------|
| ≥ 0            |             |                               |              | 0 >> |
| UpdataDocume 🔰 | $\searrow$  |                               |              |      |
| 2 NewOperation |             |                               |              |      |
|                |             |                               |              |      |
|                | _           |                               | _            |      |
|                |             | <b>→ ि_</b>                   |              |      |
|                | OperationIn | UpdateDocument                | OperationOut |      |
|                |             |                               |              |      |
|                |             |                               |              |      |
|                |             |                               |              |      |
|                |             |                               |              |      |
|                |             |                               |              |      |
|                |             |                               |              |      |
|                |             |                               |              |      |
|                |             |                               |              | J    |

| Activity       | Description                                       |
|----------------|---------------------------------------------------|
| OperationIn    | Receives data and starts the subprocess.          |
| UpdateDocument | Updates a document in the specified collection.   |
| OperationOut   | Delivers the output data and ends the subprocess. |

### GridFSPhotoOperate.bwp

This process demonstrates how to use the plug-in to insert, query and delete a file from a specified bucket.

The process is designed with the following activities:

| GridFSPhotoOperate                                                                                                    |                               |
|----------------------------------------------------------------------------------------------------|-------------------------------|
| (*) Ne<br>(*) Ne<br>(*) Ne | CreateGridFSFil<br>wOperation |

The following table describes the activities in the process.

| Activity          | Description                                                                                                    |
|-------------------|----------------------------------------------------------------------------------------------------|
| Timer             | Starts the process.                                                                                                    |
| CreateGridFSFile  | Invokes the CreateGridFSFile subprocess to insert a file<br>into the specified bucket and specify a new name for the<br>inserted file. |
| QueryGridFSPhotos | Queries the inserted file from the specified bucket.                                                                                   |
| JavaCode          | Obtains an instance of InputStream and writes the file stream into the inserted file.                                                  |
| DeletePhotos      | Invokes the DeletePhoto subprocess to delete the inserted file from the specified bucket.                                              |

#### QuerybyIndex.bwp

This process demonstrates how to use the plug-in to query documents from a specified collection using a newly created index.

The process is designed with the following activities:

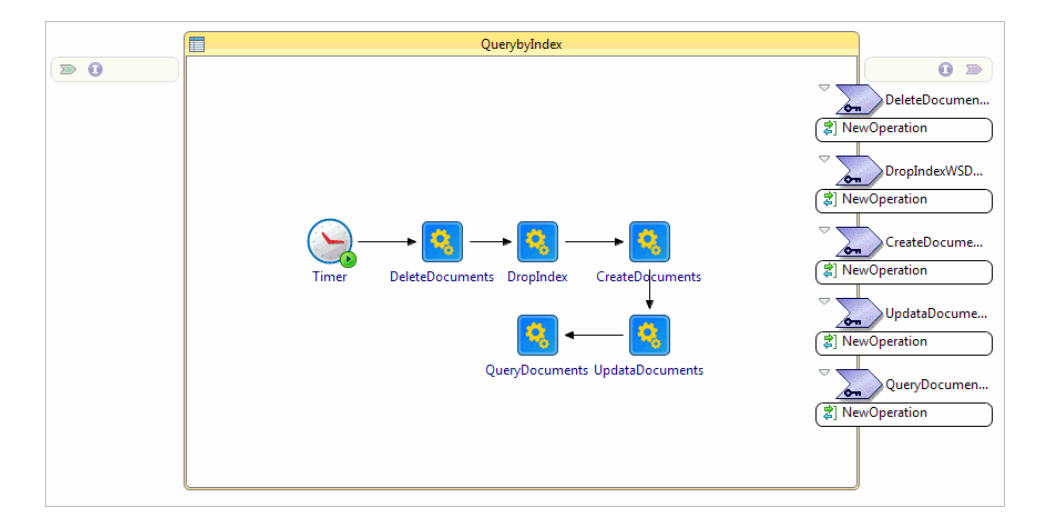

The following table describes the activities in the process.

| Activity       | Description                                                                                  |
|----------------|----------------------------------------------------------------------------------------------|
| Timer          | Starts the process.                                                                          |
| DeleteDocument | Invokes the DeleteDocument subprocess to delete all documents from the specified collection. |
| DropIndex      | Invokes the DropIndex subprocess to delete all indexes from the specified collection.        |

| Activity       | Description                                                                                                    |
|----------------|----------------------------------------------------------------------------------------------------|
| CreateDocument | Invokes the CreateDocument subprocess to insert a group<br>of documents into the specified collection and create a new<br>index for the inserted documents. |
| UpdateDocument | Invokes the UpdateDocument subprocess to update a document in the specified collection.                                                                     |
| QueryDocument  | Invokes the QueryByIndex subprocess to query the updated document from the specified collection using the newly created index.                              |

### QueryJSONtoXML.bwp

This process demonstrates how to use the plug-in to parse JSON documents into XML documents. The process is designed with the following activities:

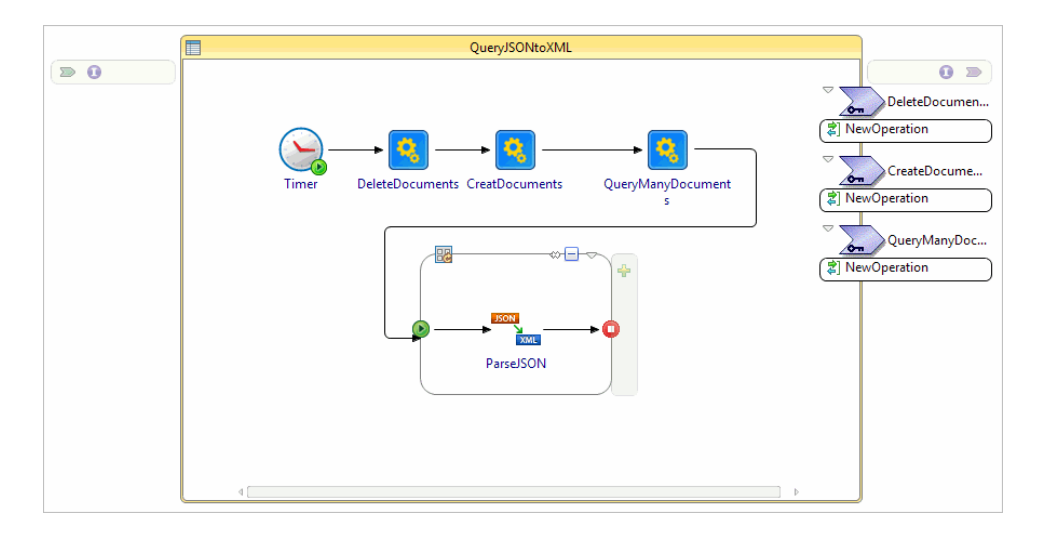

The following table describes the activities in the process.

| Activity        | Description                                                                               |
|-----------------|-------------------------------------------------------------------------------------------|
| Timer           | Starts the process.                                                                       |
| DeleteDocuments | Invokes the DeleteDocument subprocess to deletes documents from the specified collection. |
| CreateDocuments | Invokes the CreateDocument subprocess to insert documents into the specified collection.  |
| QueryDocuments  | Invokes the QueryDocument subprocess to query documents from the specified collection.    |
| ParseJSON       | Parses the JSON documents into XML documents.                                             |

#### SaveXMLtoMongoDB.bwp

This process demonstrates how to use the plug-in to save XML documents into MongoDB. The process is designed with the following activities:

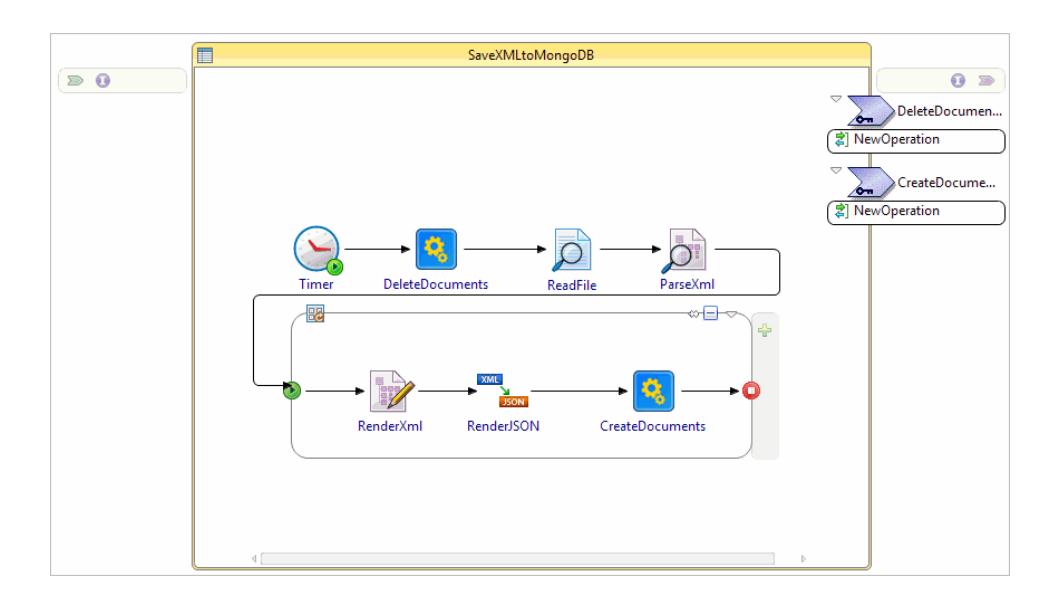

The following table describes the activities in the process.

| Activity        | Description                                                                               |
|-----------------|-------------------------------------------------------------------------------------------|
| Timer           | Starts the process.                                                                       |
| DeleteDocuments | Invokes the DeleteDocument subprocess to deletes documents from the specified collection. |
| ReadFile        | Reads the specified XML file and converts it to a string.                                 |
| ParseXml        | Parses the string and converts it into an XML format file.                                |
| RenderXml       | Generates a new XML file.                                                                 |
| RenderJSON      | Converts the newly generated XML file into a JSON file.                                   |
| CreateDoucments | Invokes the CreateDocument subprocess to insert documents into the specified collection.  |

### GeospatialQuery\_Sample Project

The GeospatialQuery\_Sample project contains the following processes.

- CurrentNeighborhood.bwp
- RestaurantsWithinNeighborhood.bwp

### CurrentNeighborhood.bwp

This demonstrates how to use the plug-in to find the user's current neighborhood.

The subprocess is designed with the following activities:

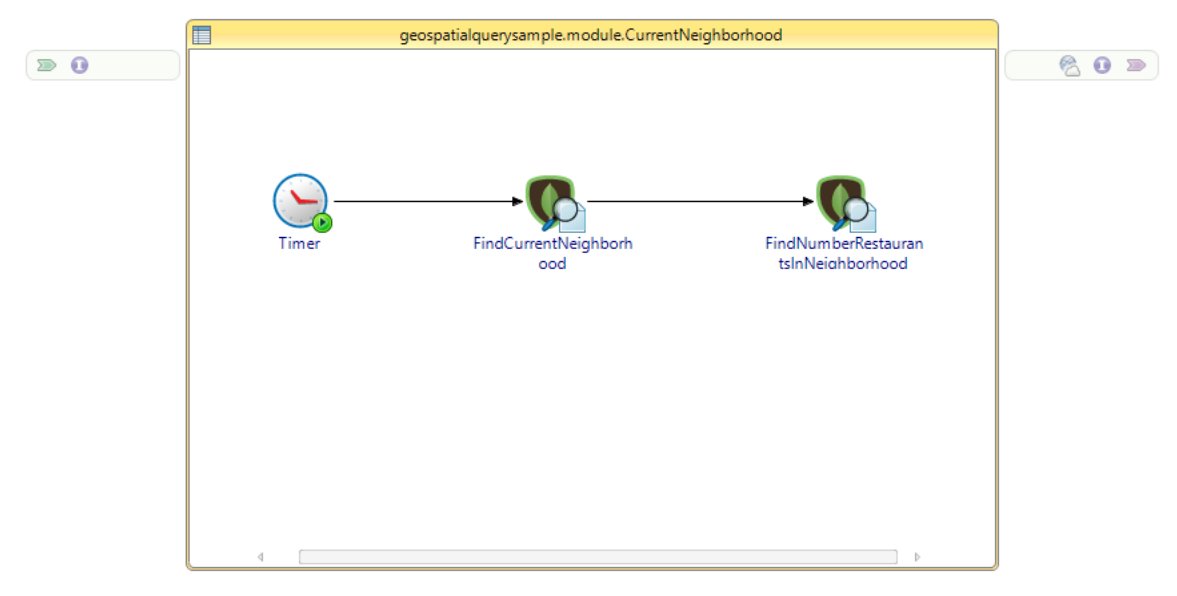

The following table describes the activities in the subprocess.

| Activity                                | Description                                                                      |
|-----------------------------------------|----------------------------------------------------------------------------------|
| FindCurrentNeighborhood                 | Finds the current neighborhood of the point co-ordinates specified in the query. |
| FindNumberRestaurantsInNeighborh<br>ood | Finds all restaurants contained in a given neighborhood.                         |

### RestaurantsWithinNeighborhood.bwp

This demonstrates how to use the plug-in to find the restaurants within neighborhood.
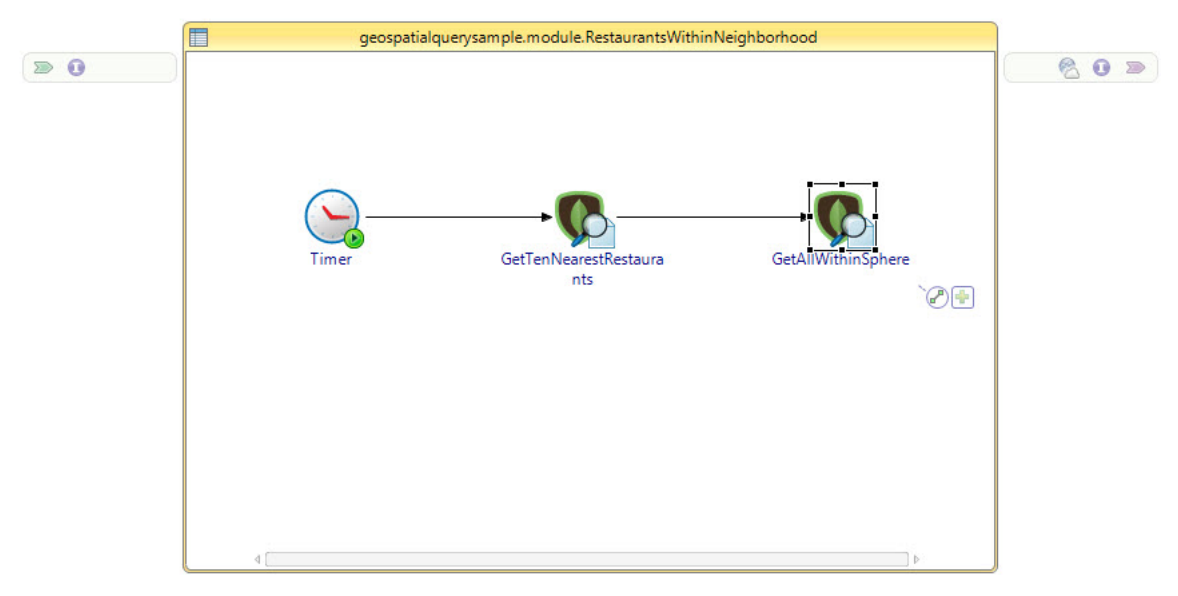

The following table describes the activities in the subprocess.

| Activity                 | Description                                                                                                    |
|--------------------------|----------------------------------------------------------------------------------------------------|
| GetTenNearestRestaurants | Returns the ten nearest restaurants in the sorted order from<br>near to far within the radial distance specified by the user<br>in the query. |
| GetAllWithinSphere       | Returns all restaurants in unsorted order within the radial distance specified by the user in the query.                                      |

# **Managing Logs**

When an error occurs, you can check logs to trace and troubleshoot the plug-in exception.

By default, error logs are displayed in the Console view when you run a process in debug mode. You can change the log level of the plug-in to trace different messages and export logs to a file. Different log levels correspond to different messages, as described in Log Levels.

## Log Levels

Different log levels include different information.

The plug-in supports the following log levels.

| Log Level | Description                                                                                                    |
|-----------|----------------------------------------------------------------------------------------------------|
| Debug     | Indicates a developer-defined tracing message.                                                                                                    |
| Info      | Indicates normal plug-in operations. No action is required. A tracing message tagged with Info indicates that a significant processing step is reached, and logged for tracking or auditing purposes. Only info messages preceding a tracking identifier are considered as significant steps. |
| Error     | Indicates that an unrecoverable error occurred. Depending on the severity of the error, the plug-in might continue with the next operation or might stop.                                                                                                    |

## **Setting Up Log Levels**

You can configure a different log level for the plug-in, plug-in activities and shared resources to trace different messages.

By default, the plug-in uses the log level configured for TIBCO ActiveMatrix BusinessWorks. The default log level of TIBCO ActiveMatrix BusinessWorks is Error.

### Procedure

- 1. Navigate to the *TIBCO\_HOME/bw/version\_number/*config/design/logback directory and open the logback.xml file.
- 2. Add the following node in the **BusinessWorks Palette and Activity loggers** area to specify a log level for the plug-in:

```
<logger name="com.tibco.bw.palette.mongodb.runtime">
<level value="DEBUG"/>
</logger>
```

The value of the **level** element can be Error, Info, or Debug.

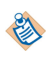

If you set the log level to Debug, the input and output for the plug-in activities are also displayed in the Console view. See Log Levels for more details regarding each log level.

 Optional: Add different nodes in the BusinessWorks Palette and Activity loggers area to specify different log levels for the activities and shared resources.

For the MongoDB Connection shared resource, add the following node:

```
<logger name="com.tibco.bw.sharedresource.mongodb.runtime">
<level value="DEBUG"/>
</logger>
```

For the EventListener and the WaitForEvent activities, add the following node:

```
<logger name="com.tibco.bw.palette.mongodb.runtime.ActivityNameEventSource">
<level value="DEBUG"/>
</logger>
```

For other activities, add the following node:

```
<logger
name="com.tibco.bw.palette.mongodb.runtime.ActivityNameAsynchronousActivity">
<level value="DEBUG"/>
</logger>
```

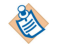

The activities that are not configured with specific log levels use the log level configured for the plug-in.

4. Save the file.

### **Exporting Logs to a File**

You can update the logback.xml file to export plug-in logs to a file.

#### Procedure

1. Navigate to the *TIBCO\_HOME*\bw\*version\_number*\config\design\logback directory and open the logback.xml file.

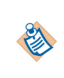

After deploying an application in TIBCO Enterprise Administrator, navigate to the *TIBCO\_HOME*\bw\version\_number\domains\domain\_name\appnodes\space\_name \node\_name directory to find the logback.xml file.

2. Add the following node to specify the file where the log is exported:

```
<appender name="FILE" class="ch.qos.logback.core.FileAppender">
    <file>c:/bw6-mongodb.log</file>
        <encoder>
        <pattern>%d{HH:mm:ss.SSS} [%thread] %-5level %logger{36}-%msg%n</pattern>
        </encoder>
    </appender>
```

The value of the **file** element is the absolute path of the file that stores the exported log.

3. Add the following node to the root node at the bottom of the logback.xml file:

```
<root level="DEBUG">
<appender-ref ref="STDOUT"/>
<appender-ref ref="FILE"/>
</root>
```

4. Save the file.

# **Error Codes**

The exceptions that are thrown by the plug-in are listed with their corresponding descriptions and solutions.

| Error Code and<br>Error Message                                                  | Role  | Category   | Description                                                    | Solutions                                         |
|----------------------------------------------------------------------------------|-------|------------|----------------------------------------------------------------|---------------------------------------------------|
| TIBCO-BW-<br>PALETTE-<br>MONGODB-500001                                          | Error | BW-Plug-in | Occurs when the activity is initiated.                         | Ensure that the activity is configured correctly. |
| Activity {0}<br>initialization<br>error.                                         |       |            |                                                                |                                                   |
| TIBCO-BW-<br>PALETTE-<br>MONGODB-500002                                          | Error | BW-Plug-in | Occurs when the XML output for the activity is retrieved.      | Ensure that the activity is configured correctly. |
| IOException<br>occurred while<br>retrieving XML<br>Output for<br>activity [{0}]. |       |            |                                                                |                                                   |
| TIBCO-BW-<br>PALETTE-<br>MONGODB-500003                                          | Error | BW-Plug-in | Occurs when the execute method for the activity is invoked.    | Ensure that the activity is configured correctly. |
| Exception occurred<br>while invoke<br>execute method for<br>activity [{0}].      |       |            |                                                                |                                                   |
| TIBCO-BW-<br>PALETTE-<br>MONGODB-500004                                          | Error | BW-Plug-in | Occurs when the configuration for the activity is not correct. | Ensure that the activity is configured correctly. |
| Configuration<br>Error.{0}                                                       |       |            |                                                                |                                                   |
| TIBCO-BW-<br>PALETTE-<br>MONGODB-500005                                          | Error | BW-Plug-in | Occurs when the activity is operated incorrectly.              | Ensure that the activity is configured correctly. |
| Exception occurred<br>while operate the<br>activity wrong.{0}                    |       |            |                                                                |                                                   |

| Error Code and<br>Error Message                                                                        | Role  | Category   | Description                                                            | Solutions                                                       |
|----------------------------------------------------------------------------------------------------|-------|------------|------------------------------------------------------------------------|-----------------------------------------------------------------|
| TIBCO-BW-<br>PALETTE-<br>MONGODB-500006                                                                | Error | BW-Plug-in | Occurs when the function of IsGridFs is operated incorrectly.          | Ensure that the activity is configured correctly.               |
| Exception occurred<br>while operate the<br>function of<br>IsGridFs.{0}                                 |       |            |                                                                        |                                                                 |
| TIBCO-BW-<br>PALETTE-<br>MONGODB-500007                                                                | Error | BW-Plug-in | Occurs when there is a problem with network .                          | Ensure that the<br>network works<br>correctly.                  |
| There is a problem with network.                                                                       |       |            |                                                                        |                                                                 |
| TIBCO-BW-<br>PALETTE-<br>MONGODB-500008                                                                | Error | BW-Plug-in | Occurs when the IO operation is not correct.                           | Ensure that the IO is operated correctly.                       |
| There is a problem<br>with IO.                                                                         |       |            |                                                                        |                                                                 |
| TIBCO-BW-<br>PALETTE-<br>MONGODB-500009                                                                | Error | BW-Plug-in | Occurs when the cursor operation is not correct.                       | Ensure that the query is operated correctly.                    |
| There is a problem with the cursor.                                                                    |       |            |                                                                        |                                                                 |
| TIBCO-BW-<br>PALETTE-<br>MONGODB-500010                                                                | Error | BW-Plug-in | Occurs when the input<br>for the MapReduce<br>activity is not correct. | Ensure that the<br>MapReduce activity is<br>operated correctly. |
| Valid output type<br>are : {REPLACE,<br>MERGE, REDUCE,<br>INLINE}                                      |       |            |                                                                        |                                                                 |
| TIBCO-BW-<br>PALETTE-<br>MONGODB-500011                                                                | Error | BW-Plug-in | Occurs when the input is not correct.                                  | Ensure that your input is correct.                              |
| Exception occurred<br>while parsing the<br>JSON string {0},<br>please ensure your<br>input is correct. |       |            |                                                                        |                                                                 |
| TIBCO-BW-<br>PALETTE-<br>MONGODB-500012                                                                | Error | BW-Plug-in | Occurs when the listening operation is not correct.                    | Ensure that your host is correct.                               |
| {0}                                                                                                    |       |            |                                                                        |                                                                 |